# **PrismaTech**<sup>®</sup>

Electromagnetic Batching, Filling & Dosing Flowmeter Instruction manual

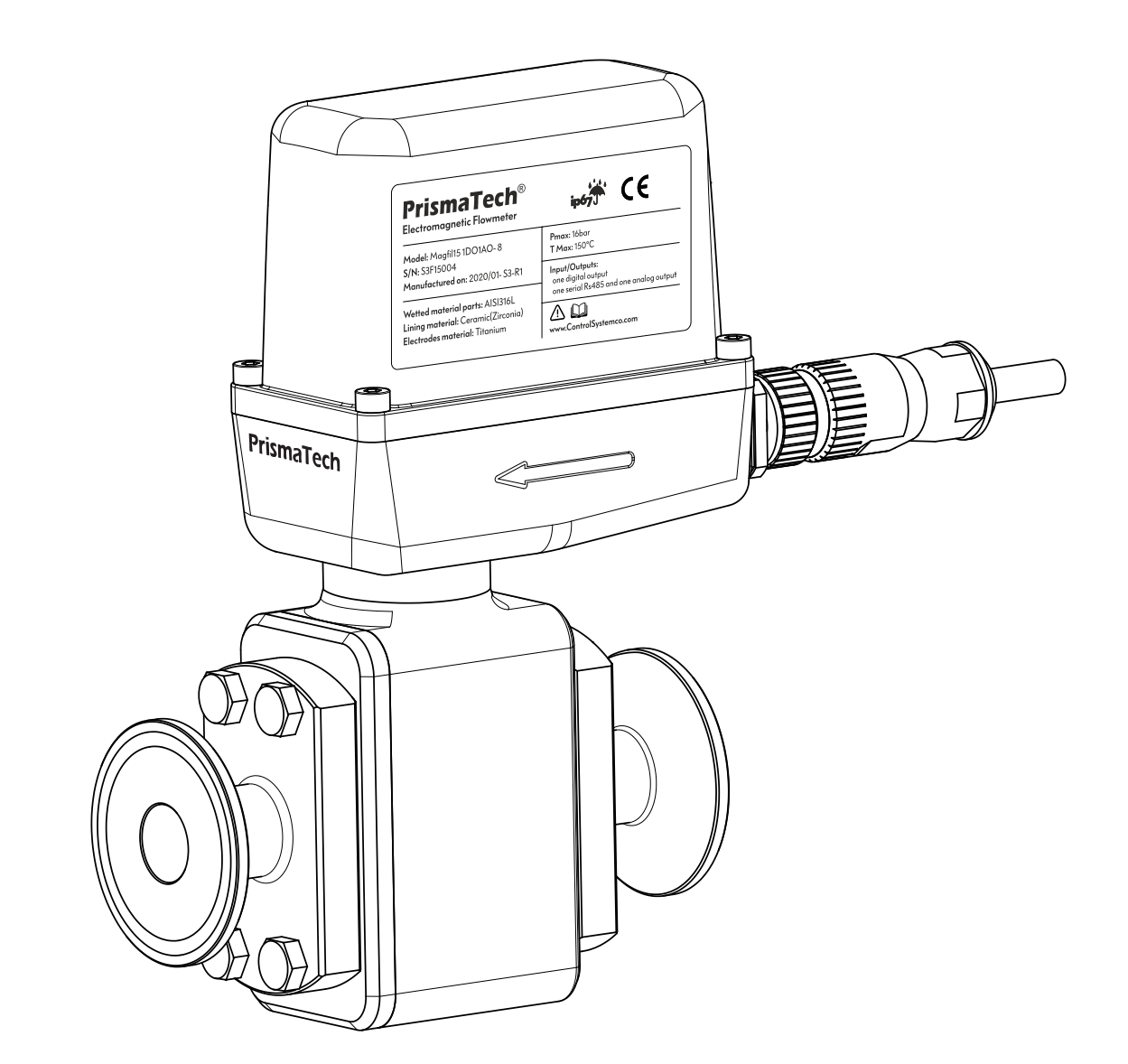

# ELECTROMAGNETIC FLOWMETERS: MAGFIL

PrismaTech® Instrumentations www.ControlSystemco.com Jan, 2020

#### INSTRUCTION MANUAL

FOR Electromagnetic batching, dosing and filling flowmeters

| Magfil 15 – 1D01A0 – 8 | Magfil 25 – 1D01A0 – 8 |
|------------------------|------------------------|
| Magfil 15 – 2DO – 8    | Magfil 25 – 2DO – 8    |
| Magfil 15 – 1DO - 5    | Magfil 25 – 1DO - 5    |

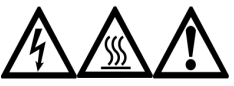

The process medium may be hot or otherwise hazardous.

- Precautions when removing the sensor from the process line:
- Make positively sure that the process line is not under pressure. Open a vent valve to the atmosphere.
- Loosen the clamp cautiously, be prepared to tighten again.
- Be out of the way of any possible splash and ensure the possibility of escape.
- Use shields and protective clothing adequate for the process medium.
- Do not rely on avoidance of contact with the process medium.
- After removal of the sensor, it may be necessary to mount a blind cover for security reasons.

#### Storage conditions:

- Store the device in a dry and dust-free location.
- Avoid lasting direct exposure to the sun.
- Store the device in its original packaging.
- ③ Storage temperature: -50 ...+70°C / -58...+158°F

#### General Information:

- > The IP68 label express the ingress protection of the device.
- The equipment box contains a **PrismaTech®** Electromagnetic Flowmeter, the cable connector and the installation connections.
- > This product manual is delivered to the end user with a product.
- ➤ This product may be used to measure and control the filling or dosing processes of liquid mediums with electrical conductivity above 5µs/cm.
- If the equipment is used in a manner not specified by this instruction manual, the protection provided by the equipment may be impaired.

Document/Revision No. Magfil-15/25: Rev. 1.1 Effective: Jan 2020

Information in this manual is subject to change without notice. When the manual is changed, a revised copy is published at: <u>http://www.ControlSystemco.com/</u>.

Control System co. Postal Address: No 8- Second floor- Shahrdari Blvd- Kamalshahr- Karaj- Iran

Control System co. Contacts: Tel:+98-21-44263026 Fax:+98-21-44261062 *info@ControlSystemco.com* <u>http://www.ControlSystemco.com/</u>

# Table of contents

| 1Warning and Symbols                                                  | 1  |
|-----------------------------------------------------------------------|----|
| 1.1 General warning and Symbols                                       | 1  |
| 1.2 Electrical Symbols                                                | 1  |
| 1.3 Informative Symbols                                               | 2  |
| 2 Introduction                                                        | 3  |
| 2.1 Measuring principal                                               | 3  |
| 2.2 <b>PrismaTech</b> <sup>®</sup> Magfil Introduction                | 4  |
| 2.3 Wetted parts material                                             | 5  |
| 2.4 Dimensions and weight                                             | 6  |
| 2.5 Mechanical Properties                                             | 7  |
| 2.6 Operating conditions                                              | 7  |
| 2.7 Transmitter Properties                                            | 8  |
| 2.7.1 Totalizer                                                       | 8  |
| 2.8 Measurement accuracy                                              | 8  |
| 2.9 Measurement range                                                 | 8  |
| 2.10 Models coding                                                    | 9  |
| 2.11 Sensor Specifications Labels                                     | 9  |
| 2.12 Wiring Labels                                                    | 9  |
| 2.13 Indicator LEDs                                                   |    |
| 3 Installation and mounting                                           |    |
| 3.1 Mounting components                                               |    |
| 3.2 Mounting general consideration                                    |    |
| 3.3 Orientation of the measuring electrodes                           |    |
| 3.4 Reduced pipe line diameter                                        |    |
| 3.5 Different mounting situations                                     | 14 |
| 3.5.1 Siphon shaped pipe Installation                                 | 14 |
| 3.5.2 Zero pressure discharge                                         | 14 |
| 3.5.3 Installation before control valve                               | 14 |
| 3.5.4 Installation after pump                                         | 15 |
| 3.5.5 Different mounting positions along a pipe                       | 15 |
| 3.5.6 Downward pipes mounting                                         | 15 |
| 3.5.7 Extremely heated pipe lines                                     | 16 |
| 3.6 Mounting on a partially filled pipe with immersed solid particles | 16 |
| 3.6.1 Prohibited mounting situations                                  | 16 |

| 3.6.2 Batching setup                                                          | 17 |
|-------------------------------------------------------------------------------|----|
| 3.6.3 Mounting on Linear filling machine                                      | 17 |
| 3.6.4 Mounting on rotary filling machine                                      | 17 |
| 4 Input/Outputs and Wiring                                                    | 18 |
| 4.1 Cable male connectors                                                     | 18 |
| 4.2 Wiring Diagrams                                                           | 20 |
| 4.2.1 Wiring diagram for Magfil xx-1D01A0-8                                   | 20 |
| 4.2.2 Wiring diagram for Magfil xx-2DO-8                                      | 21 |
| 4.2.3 Wiring diagram for Magfil xx-1DO-5                                      | 22 |
| 4.3 Hardware configuration diagram for Batchfilling mode (Magfil XX-1DO1DI-8) | 23 |
| 4.4 Hardware configuration diagram for Three-State Filling (Magfil XX-2DO-8)  | 24 |
| 5 Setting using the HMI unit and Modbus network                               | 25 |
| 5.1 HMI main page                                                             | 25 |
| 5.2 Input and Output Setting                                                  | 26 |
| 5.2.1 Status LED Mode                                                         | 26 |
| 5.2.2 Digital input setting                                                   | 26 |
| 5.2.3 Digital output setting                                                  | 27 |
| 5.2.4 Analog output setting                                                   | 28 |
| 5.3 Calibration Setting                                                       | 29 |
| 5.3.1 Field Calibration                                                       | 29 |
| 5.3.2 Diagnostics Page                                                        | 30 |
| 5.4 Totalizers Setting                                                        | 31 |
| 5.5 Display Setting                                                           | 32 |
| 5.6 Batch filling                                                             |    |
| 5.6.1 Batch Filling Setting Page in HMI unit                                  | 34 |
| 5.7 Three-State Filling                                                       | 35 |
| 5.7.1 Three-State Filling Setting Page in HMI unit                            | 36 |
| 6 Service and maintenance                                                     |    |
| 6.1 Connections Viton sealants                                                |    |
| 7 Accessories                                                                 | 38 |
| 8 Appendix A: RS485; Modbus RTU Parameters Address                            |    |
| 8.1 Digital Output Setting                                                    |    |
| 8.2 Modbus Setting                                                            |    |
| 8.3 Digital Inputs Setting                                                    | 40 |
| 8.4 Calibration                                                               | 40 |

| 8.5 Diagnostics                 | 40 |
|---------------------------------|----|
| 8.6 Totalizers Setting          | 41 |
| 8.7 Display Setting             | 42 |
| 8.8 Batch Filling               | 43 |
| 8.9 Alarm List & Addresses(Bit) | 44 |

# 1 Warning and Symbols

#### 1.1 General warning and Symbols

| Symbol E | > |
|----------|---|
|----------|---|

#### Explanation

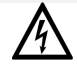

#### Danger

This warning refers to the immediate danger of burns caused by electricity.

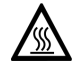

#### Danger

This warning refers to the immediate danger of burns caused by heat or hot surfaces.

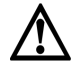

#### Danger

These warnings must be observed without fail. Even partial disregard of this warning can lead to serious health problems and even death. There is also the risk of seriously damaging the device or parts of the operator's plant.

#### 1.2 Electrical Symbols

| Symbol | Explanation                                                                                                    |
|--------|----------------------------------------------------------------------------------------------------|
|        | <b>Direct current</b><br>A terminal to which DC voltage is applied or through which direct current flows.                                                                                   |
| $\sim$ | <b>Alternating current</b><br>A terminal to which alternating voltage is applied or through which alternating current flows.                                                                |
| $\sim$ | <b>Direct current and alternating current</b><br>A terminal to which alternating voltage or DC voltage is applied.<br>A terminal through which alternating current or direct current flows. |
|        | Ground connection                                                                                                    |

A grounded terminal which, as far as the operator is concerned, is grounded via a grounding system.

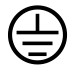

#### Protective ground connection

A terminal which must be connected to ground prior to establishing any other connections.

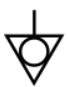

#### Equipotential connection

A connection that has to be connected to the plant grounding system: This may be a potential equalization line or a star grounding system depending on national or company codes of practice.

# 1.3 Informative Symbols

| Symbol       | Explanation                                                                                                    |
|--------------|----------------------------------------------------------------------------------------------------|
| $\bigcirc$   | Permitted                                                                                                    |
| $\bigotimes$ | Indicates procedures, processes or actions that are permitted.                                                  |
| $\sim$       | Preferred                                                                                                    |
| $\odot$      | Indicates procedures, processes or actions that are preferred                                                   |
|              |                                                                                                    |
| $\mathbf{i}$ | Forbidden                                                                                                    |
| $\bigcirc$   | Indicates procedures, processes or actions that are forbidden.                                                  |
| _            |                                                                                                    |
|              | Avoid Mechanical Vibrations                                                                                     |
|              | Mechanical vibrations can cause damage or inaccuracy in the measurement                                         |
|              | Avoid Maanetic Field                                                                                            |
|              | Magnetic field can lead to inaccuracy in the measurement.                                                       |
| 0            | Tin                                                                                                    |
| (i)          | The second second second second second second second second second second second second second second second se |
|              | indicates additional information.                                                                               |
|              | Visual in an estim                                                                                              |
|              | visual inspection                                                                                               |
|              |                                                                                                    |
| Ð            | HMI Unit page address                                                                                           |
|              |                                                                                                    |

# 2 Introduction

# 2.1 Measuring principal

Following *Faraday's law of magnetic induction*, a voltage is induced in a conductor moving through a magnetic field. Figure 2-1 shows the faraday's law:

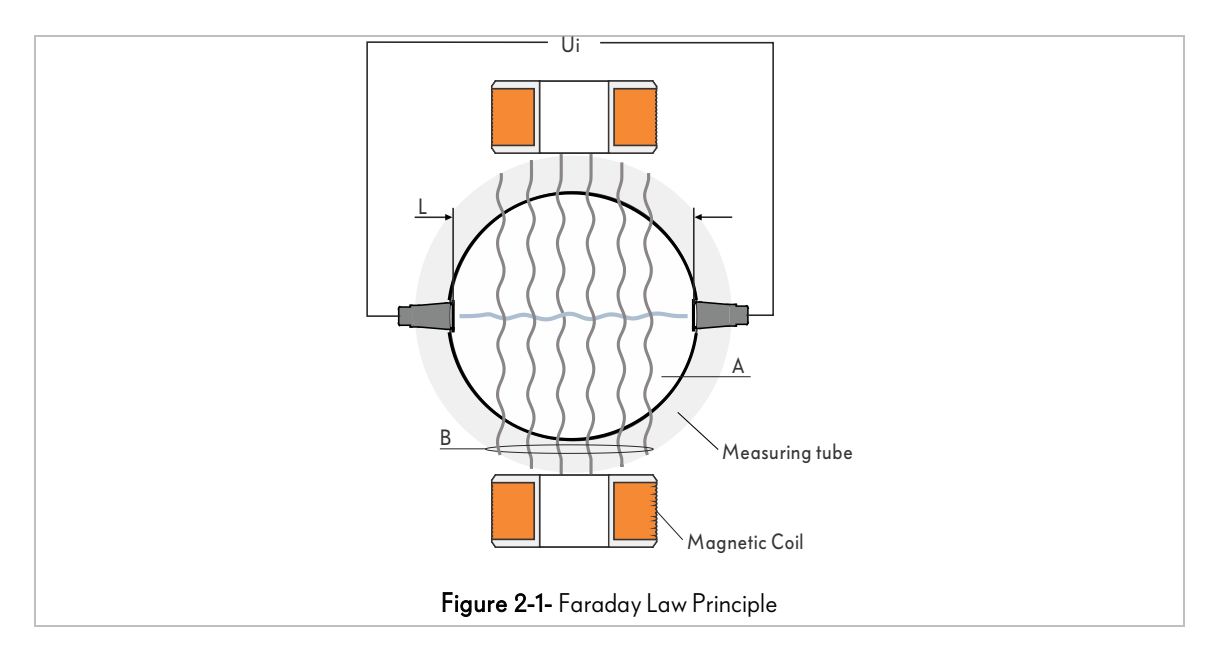

In the electromagnetic measuring principle, the flowing medium is the moving conductor. The voltage induced (Ui) is proportional to the flow velocity (v) and is supplied to the amplifier by means of two measuring electrodes. The flow volume (Q) is calculated via the pipe cross-section (A). The DC magnetic field is created through a switched direct current of alternating polarity.

Formulas for calculation:

- Induced voltage Ui =  $B \cdot L \cdot v$
- Volume flow Q =  $A \cdot v$
- \*In which "B" is the strength of magnetic field.

### 2.2 PrismaTech® Magfil Introduction

Magfil flowmeters generally consist of a transmitter unit which contains electronic cards that perform the calculations and prepare industrial input/outputs to communicate with the other devices and a sensor unit which the liquid medium flows in it. The device is available as a compact version and the transmitter and sensor form a mechanical unit.

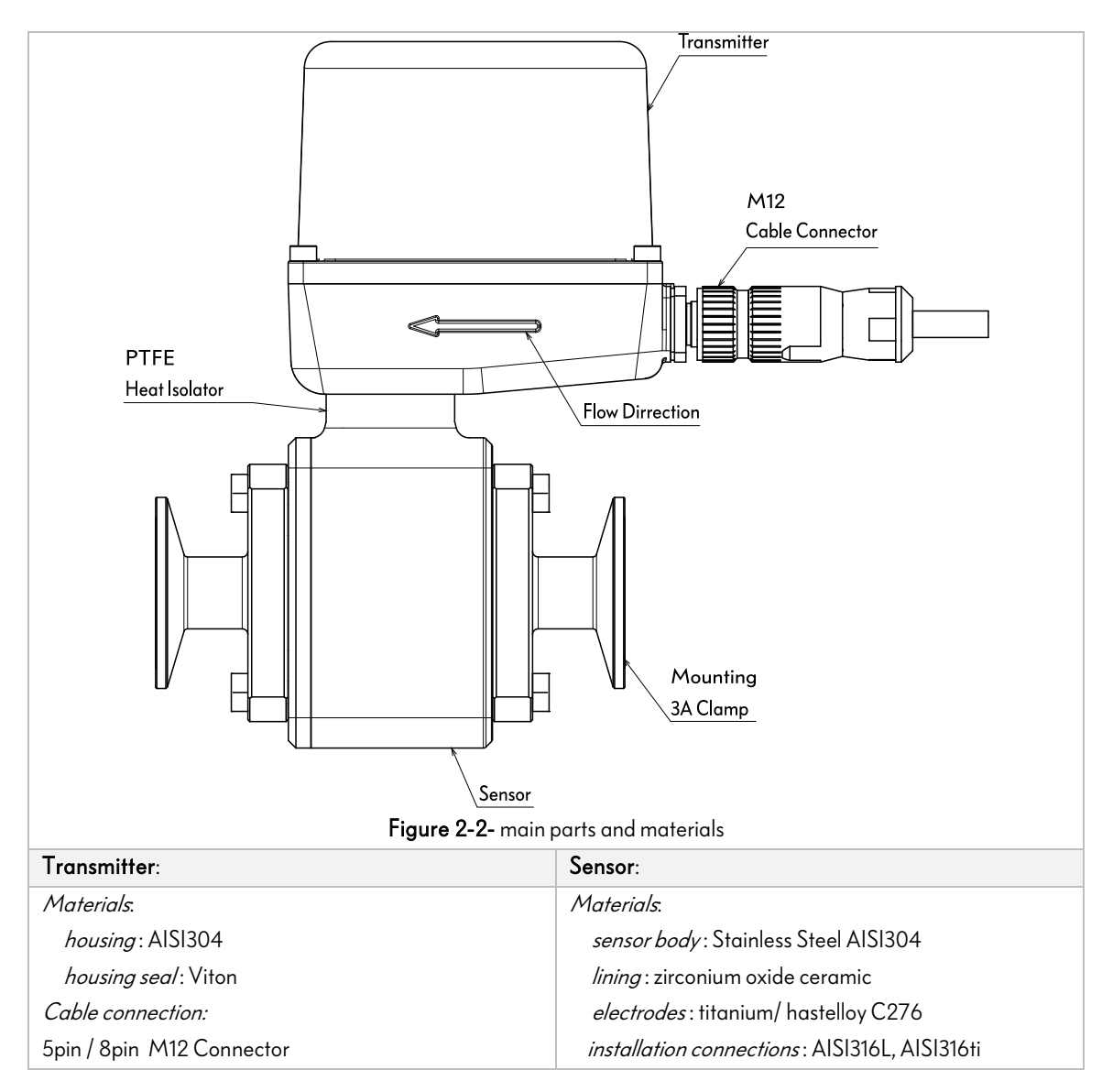

# 2.3 Wetted parts material

Zirconia or Alumina Ceramic is used as the lining material of the **PrismaTech®** Magfil flowmeters and the inlet/outlet connections are made out of 316L stainless steel (or AISI 316-Ti on request), a Viton gasket is also used as the sealant of the connection.

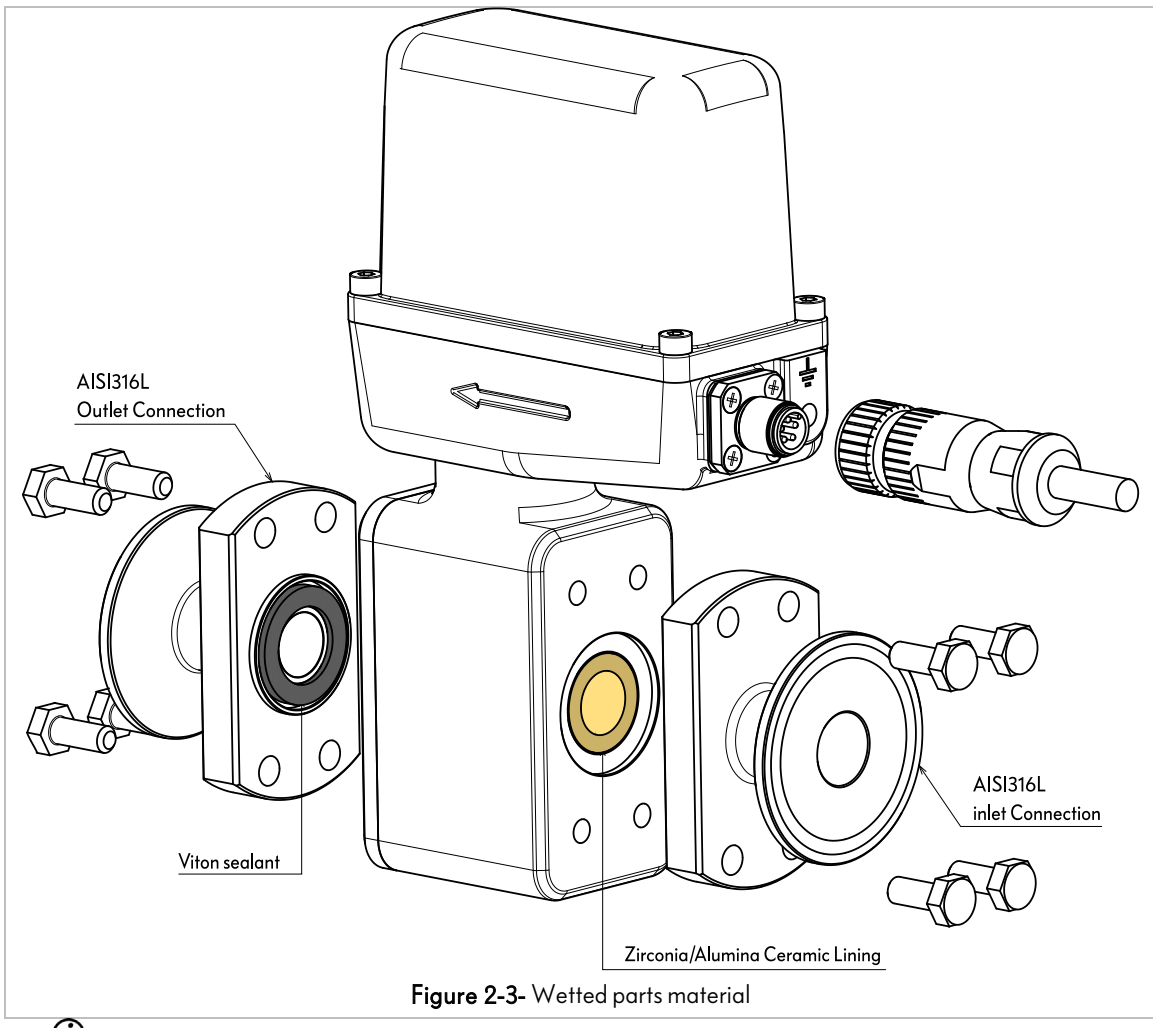

The direction of the arrow on the sensor nameplate helps you to install the sensor according to the flow direction

# 2.4 Dimensions and weight

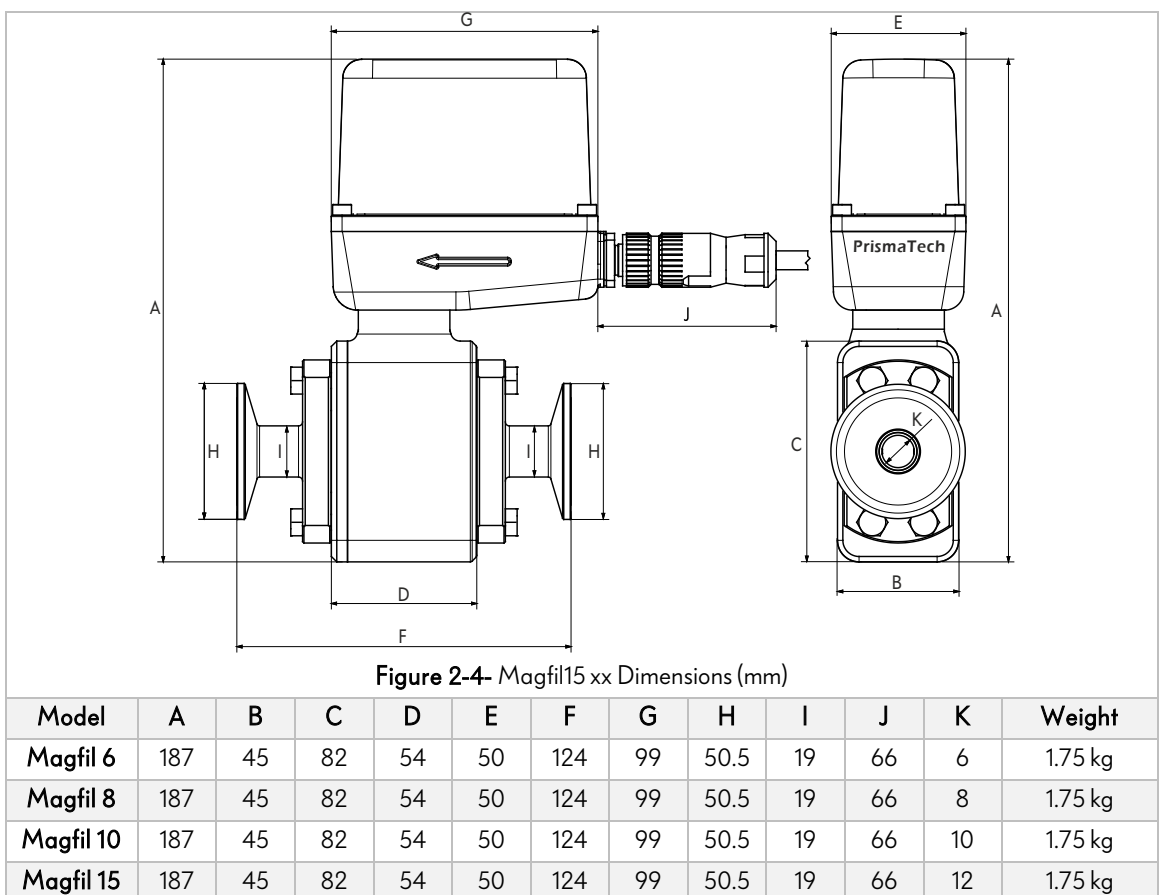

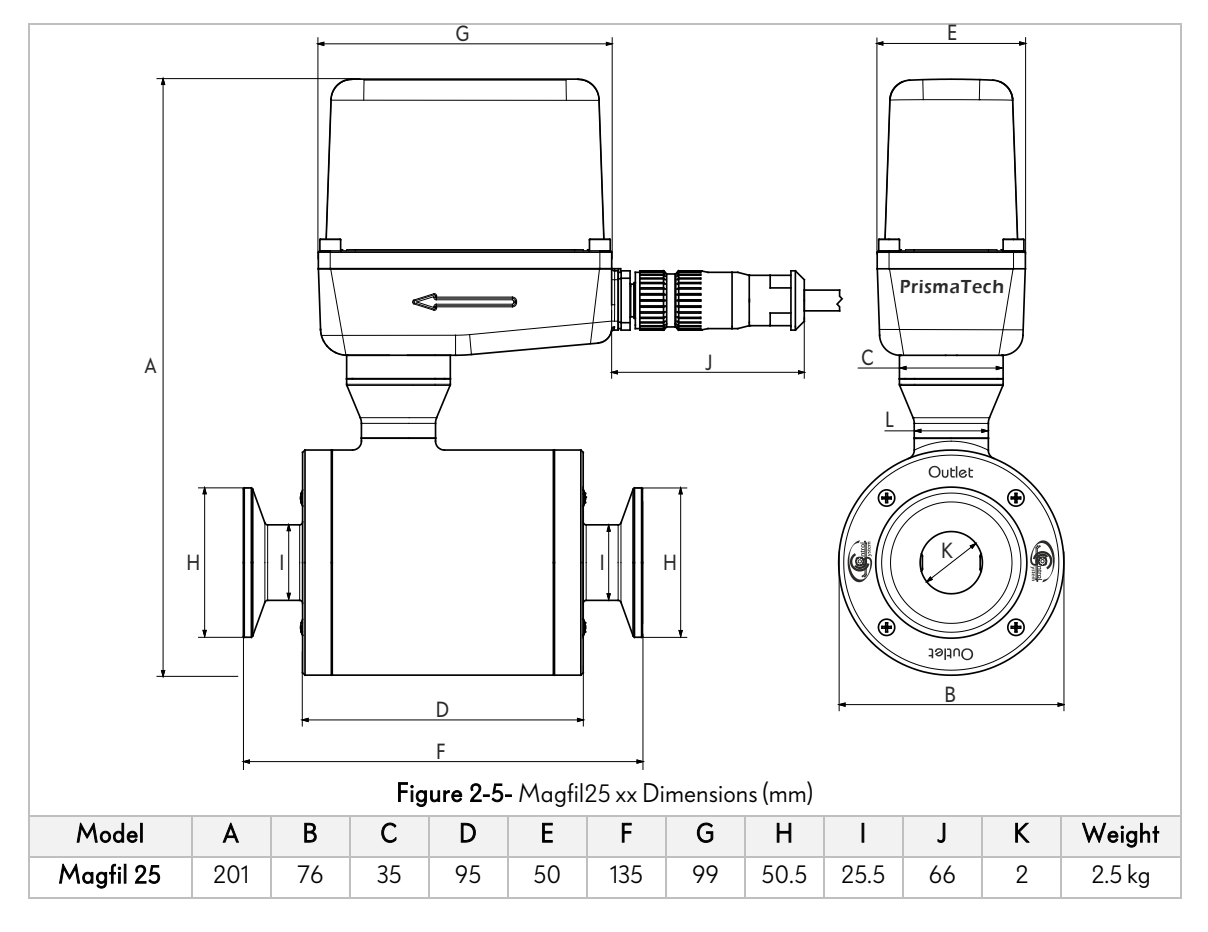

#### 2-Introduction

# 2.5 Mechanical Properties

| Fluid Temperature Range      |                            | -20°C~ 120°C                     |  |
|------------------------------|----------------------------|----------------------------------|--|
| Ambient Temperature          |                            | -20°C~70°C                       |  |
| Maximum Fluid Pressure       |                            | 16 Bar                           |  |
| Mounting Connection 3A Clamp |                            | 3A Clamp                         |  |
| Protection                   |                            | IP68                             |  |
| Material                     | Lining                     | Alumina/ Zirconia Ceramic        |  |
|                              | Electrodes                 | Titanium, Hastelloy (On Request) |  |
|                              | Sensor mounting Connection | AISI 316L Stainless Steel        |  |
|                              | Sensor Body                | AISI 304 Stainless Steel         |  |
|                              | Transmitter Body           | AISI 304 Stainless Steel         |  |

# 2.6 Operating conditions

| Temperature                                                                       |                                                |  |
|-----------------------------------------------------------------------------------|------------------------------------------------|--|
| Process temperature Dependent on ambient temperature. See chapter "Temperatures". |                                                |  |
| Cleaning temperature SIP: Maximum 1 hour at 150°C / +302°F                        |                                                |  |
|                                                                                   | CIP: Maximum 1 hour at 140°C / +284°F          |  |
| Shock ≤ 3 K/s                                                                     |                                                |  |
| Ambient temperature-40~+60°C / -40~+140°F                                         |                                                |  |
| Storage temperature-50~+70°C / -58~+158°F                                         |                                                |  |
| Pressure                                                                          |                                                |  |
| Ambient                                                                           | Atmospheric                                    |  |
| Process pressure                                                                  | up to 16 bar / 232 psi                         |  |
| Vacuum load                                                                       | 0 mbara / 0 psig                               |  |
| Chemical properties                                                               |                                                |  |
| Electrical conductivity                                                           | ≥ 5 µS/cm (≥ 20 µS/cm for demineralised water) |  |
| Recommended flow velocity -12~+12 m/s / -39~+39 ft/s                              |                                                |  |

This product may be used to measure and control the filling or dosing processes of liquid mediums with electrical conductivity above 5µs/cm. (above 20 µS/cm for demineralised water).

| 2.7 | Transmitter | Properties |
|-----|-------------|------------|
|-----|-------------|------------|

| Power             | 22~26 VDC, 500mA                                                               |  |
|-------------------|--------------------------------------------------------------------------------|--|
| Measurement Units | nt Units m³/h, m³/s, L/h, L/min, L/s, mL/min, mL/s with changeable dot points. |  |
| Cable Connector   | 5pin M12 Connector (8pin M12 connector on request)                             |  |
| Accuracy          | 0.3% Full Scale                                                                |  |
| Analog Outputs    | Depending on the Model (see <i>section 2.10</i> )                              |  |
| Digital Outputs   | Depending on the Model (see <i>section 2.10</i> )                              |  |
| Digital Inputs    | Depending on the Model (see <i>section 2.10</i> )                              |  |
| Totalizer         | 2 independent totalizers with selectable units                                 |  |
| Alarms            | Empty Pipe, AQ Open Loop, Low Conductivity, etc.                               |  |

2.7.1 Totalizer

Two independent totalizers with selectable units are available and one can access them through the Modbus network, (see section 8- Appendix A: RS485; Modbus RTU Parameters Address). The value of totalizers can also be seen in the HMI unit. (See section 5 "Setting using the HMI unit and Modbus network").

| 2.8 | Measurement | accuracy |
|-----|-------------|----------|
|-----|-------------|----------|

|                                                                              | Medium: water                                                |                    |  |
|------------------------------------------------------------------------------|--------------------------------------------------------------|--------------------|--|
| D.f                                                                          | Valve closing time variation: < 1 ms                         |                    |  |
| Keterence conditions                                                         | Flow velocity: 1 m/s, flow conditions similar to EN 29104    |                    |  |
|                                                                              | Operating pressure: 1 bar / 14.5 psi                         |                    |  |
| Error limits at reference conditions for water, 600 $\mu$ S/cm, 20°C / 68°F: |                                                              |                    |  |
|                                                                              | DN6~15:                                                      |                    |  |
|                                                                              | ±0.2% of measured value + 1 mm/s                             |                    |  |
| Maximum measuring                                                            | DN25:                                                        |                    |  |
| error                                                                        | $v \le 1 \text{ m/s: } \pm 0.2\%$ of measured value + 1 mm/s |                    |  |
|                                                                              | v > 1 m/s: ±0.3% of measured value                           |                    |  |
|                                                                              | DN25 Filling time                                            | Standard deviation |  |
|                                                                              | 1.5~3 s                                                      | ≤ 0.4%             |  |
|                                                                              | 3~5 s                                                        | ≤ 0.2%             |  |
| Donoutability                                                                | > 5 s                                                        | ≤ 0.1%             |  |
| кереатарінту                                                                 | DN6~15 Filling time                                          | Standard deviation |  |
|                                                                              | 1.5~3 s:                                                     | ≤ 0.3%             |  |
|                                                                              | 3~5 s:                                                       | ≤ 0.15%            |  |
|                                                                              | > 5 s:                                                       | ≤ 0.08%            |  |

### 2.9 Measurement range

| Size    | Minimum Flow Rate | Maximum Flow Pate | l Init |
|---------|-------------------|-------------------|--------|
| DN (mm) |                   |                   | onn    |
| 6       | 30                | 400               | L/h    |
| 8       | 50                | 700               | L/h    |
| 10      | 70                | 1200              | L/h    |
| 15      | 159               | 2000              | L/h    |
| 25      | 441               | 14000             | L/h    |

# 2.10 Models coding

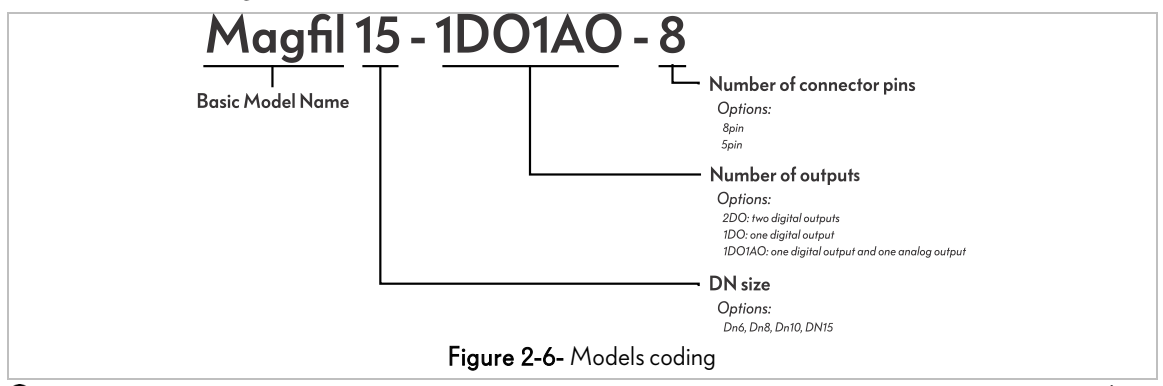

① All of the 8 pin models has one digital input which can be used in different hardware configuration (see section 5.2.2 Digital input setting).

#### 2.11 Sensor Specifications Labels

Two specification labels are stuck on two sides of the transmitter body which show the general specifications and wiring of the device briefly. Figures below show these labels.

| Manufacturer — | PrismaTech <sup>®</sup><br>Electromagnetic Flowmeter                                                   |                                                         | Certificates<br>and approvals |  |  |
|----------------|----------------------------------------------------------------------------------------------------|---------------------------------------------------------|-------------------------------|--|--|
| Serial number  | Model: Magfil 15 - 1D01A0- 8<br>S/N: S3F15004                                                          | Pmax: 16bar<br>T Max: 150°C                             | considerations                |  |  |
| Materials—     | Manufactured on: 2020/01- S3-R1                                                                        | Input/Outputs:<br>one digital output- one digital Input | ——Inputs and outputs          |  |  |
|                | Wetted material parts: AlSI316L<br>Lining material: Ceramic(Zirconia)<br>Electrodes material: Titanium | one serial Ks485 and one analog output                  | Additional information        |  |  |
|                | Figure 2-7- Specification Label                                                                        |                                                         |                               |  |  |

# 2.12 Wiring Labels

The wiring label which is attached to the opposite side of the transmitter body illustrates the function of each pin of the M12 connector.

(for more information see *section 4 Input/Outputs and Wiring*).

| Pin | Name | Description                                    |
|-----|------|------------------------------------------------|
| 1   | +    | Power Input:                                   |
| 4   | -    | Voltage = 22 - 26 VDC                          |
| 8   | ÷    | lmax=100mA                                     |
| 2   | DO   | Digital Output: Fmax=4KHz ,V=24V-DC ,Imax=50mA |
| 3   | AO   | Analog Output: lout= Active 4-20mA ,Rmax= 900? |
| 5   | DI   | Digital Input: V=24V I=5mA                     |
| 6   | Α    | RS485 Slave Modbus RTU:                        |
| 7   | В    | 38400bps , 8bit , NP , 1Stop                   |

Figure 2-8- Wiring Label of the sensor Model: Magfil xx 1D01A0-8

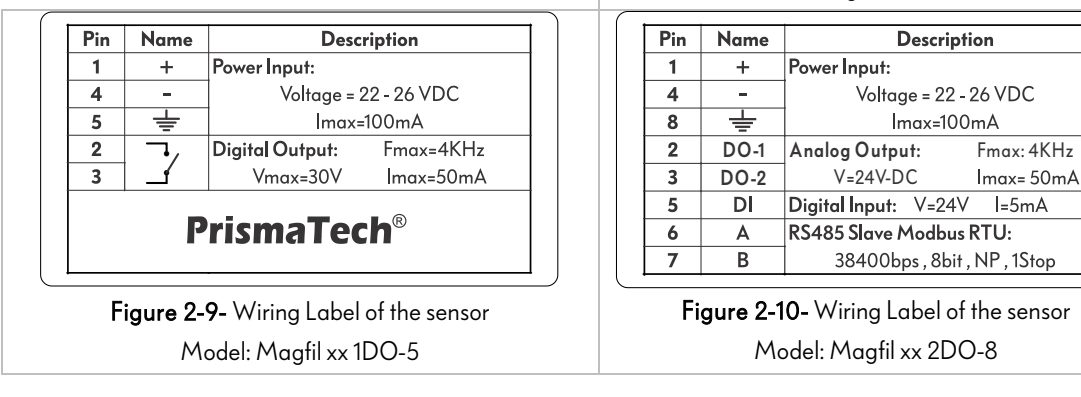

#### 2.13 Indicator LEDs

Three LEDs on the top of the sensor indicate the occurred fault, current status, and the power of the sensor respectively. Figure 2-11 illustrates the indicator LEDs and expresses their functionalities.

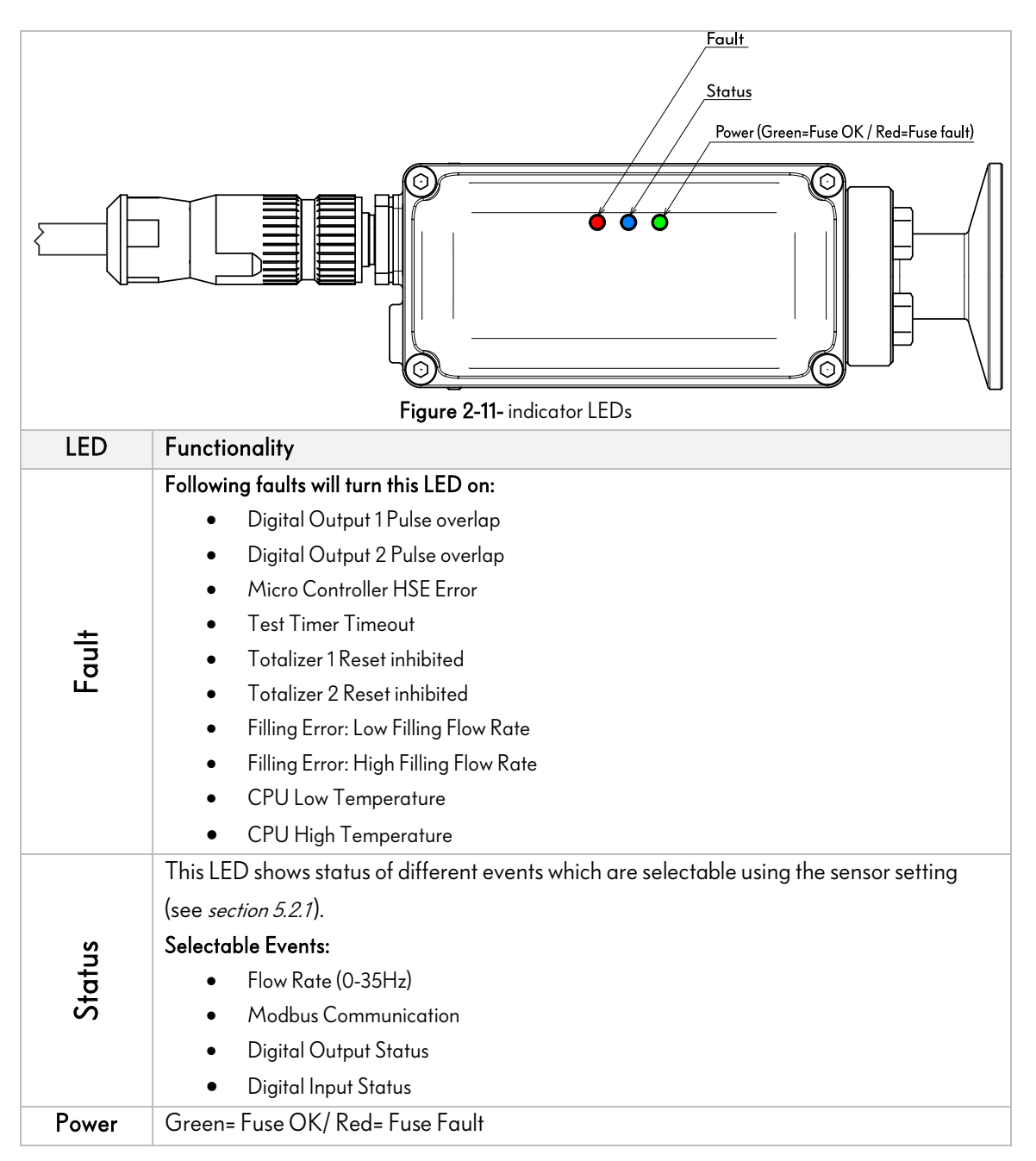

- (i) If the power LED turned red it implies that the protective fuse of the sensor has been blown, in this case you must call **PrismaTech**<sup>®</sup> local aftersales services.
- (i) For more information about fault alarms and their solutions refer to section 8.9 Alarm List & Addresses(Bit)

# 3 Installation and mounting

# 3.1 Mounting components

The **PrismaTech®** Magfil flowmeters can be mounted on the pipe line using a ferrule witch is welded to the pipe line directly. Two silicone gasket are used between the sensor outlet/inlet connection in each side of the sensor and a 3A clamp is used to fasten the connection to the ferrule. Figure 3-1 illustrates the different components used in mounting the sensor.

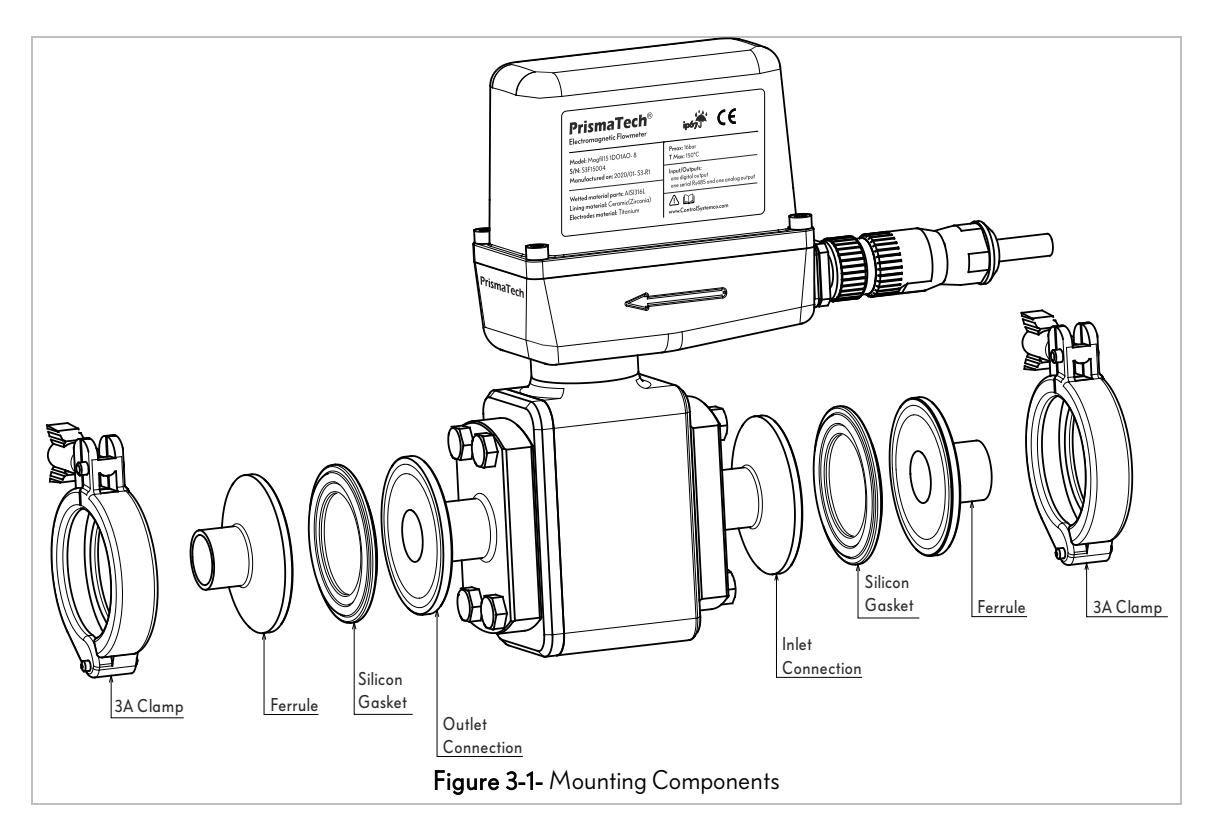

#### 3.2 Mounting general consideration

The Electromagnetic flowmeters can be installed on the pipes with larger or smaller pipe diameters, moreover the dimension and weight of the sensor has to be taken into account when one installs the device on a pipe line. The table below shows the right general mounting conditions.

| Inlet run                                                                                    | ≥ 5 DN                           |  |
|----------------------------------------------------------------------------------------------|----------------------------------|--|
| Outlet run                                                                                   | ≥ 2 DN                           |  |
| <b>Dimensions and weights</b> For detailed information see chapter "Dimensions and weights". |                                  |  |
| Process connections                                                                          | 3A Clamp 19mm for Magfil15 model |  |
| r rocess connections                                                                         | 3A Clamp 25mm for Magfil25 model |  |

According to the table:

- ① The minimum required distance before the sensor until the other equipment such as valves, pumps and three-ways must be 5 times of the pipe diameter.
- ① The minimum required distance after the sensor until the other equipment such as valves, pumps and three-ways must be 2 times of the pipe diameter.

Take a look at Figure 3-2 as an illustration:

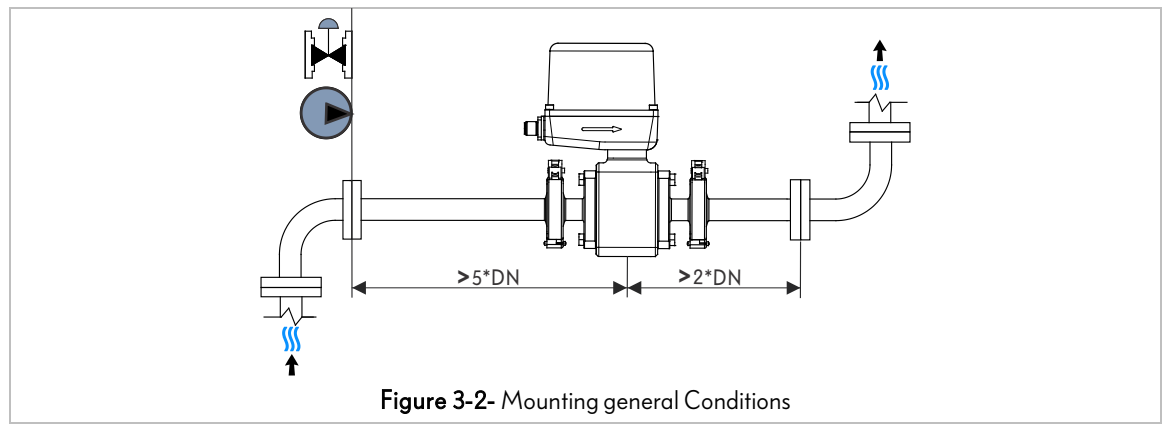

#### 3.3 Orientation of the measuring electrodes

In all mounting poses the optimum measurement takes place when the pipe system is completely filled with the medium so the measuring electrode in horizontal pipe lines plane must be horizontal. This prevents brief insulation of the two measuring electrodes by entrained air bubbles.

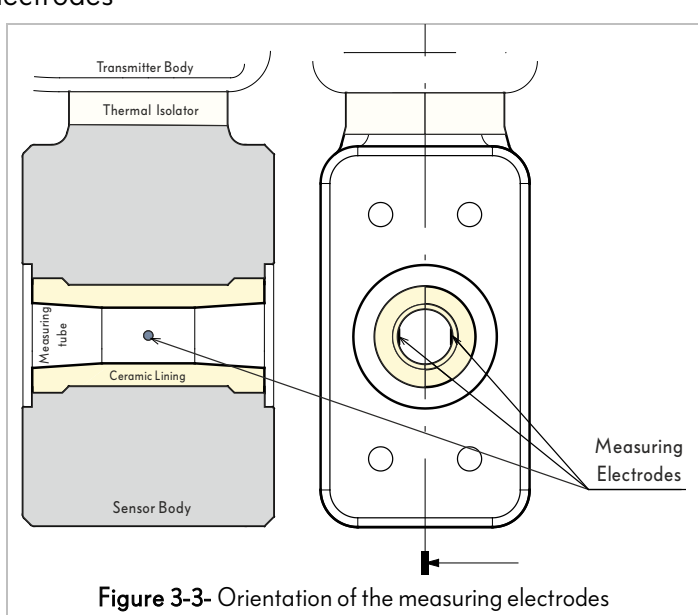

### 3.4 Reduced pipe line diameter

In the case of using pipe diameter reducers, a pressure loss occurs and the velocity of fluid passing through the sensor increases and this leads to preventing the liquids to produce coating on the internal wall of the pipe line and consequently the measurement accuracy improves. Figure 3-4 illustrates the pressure loss duo to the diameter reduction.

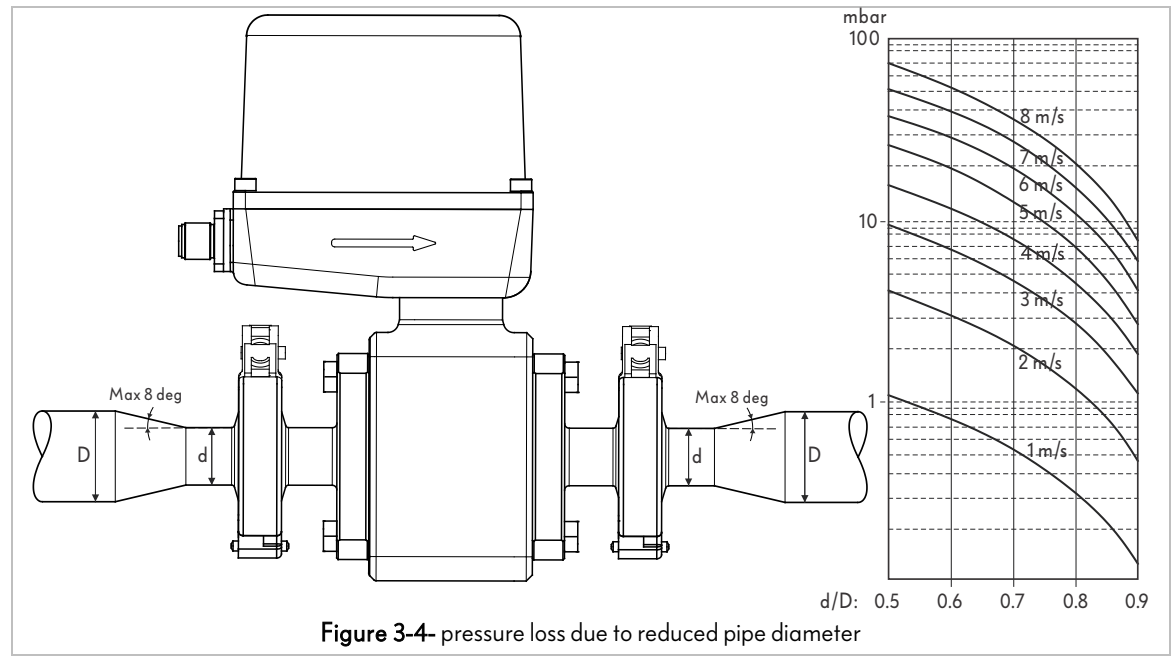

- The minimum required distance before the sensor until the reducer must be 5 times of the main pipe diameter.
- The minimum required distance after the sensor until the reducer must be 2 times of the main pipe diameter.

#### 3.5 Different mounting situations

3.5.1 Siphon shaped pipe Installation

To avoid air bubble to aggregate in the sensor mounting position one can install the sensor on a U shaped siphon pipe line as below.

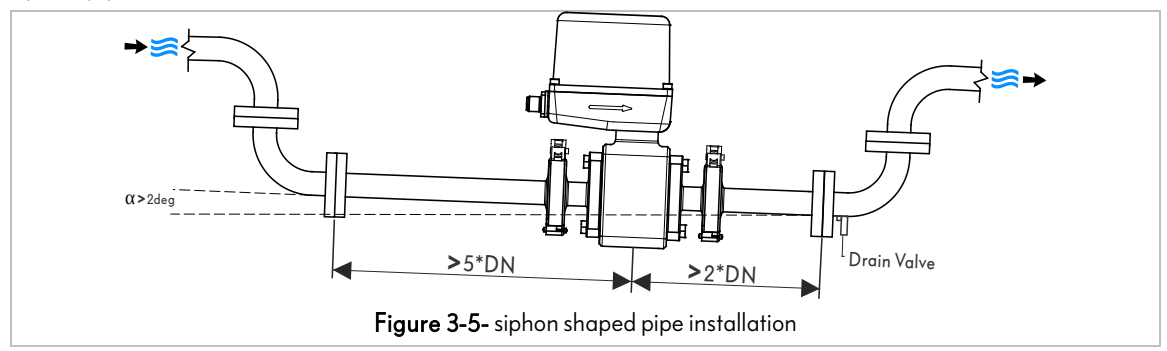

#### 3.5.2 Zero pressure discharge

It is extremely recommended that in the case of open discharge the u shape siphon with slightly angled installation position is needed.

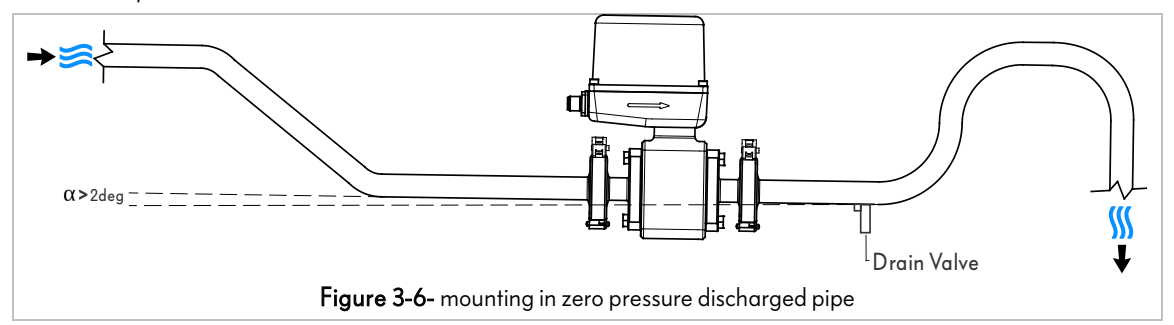

#### 3.5.3 Installation before control valve

Do not install the sensor after control valves.

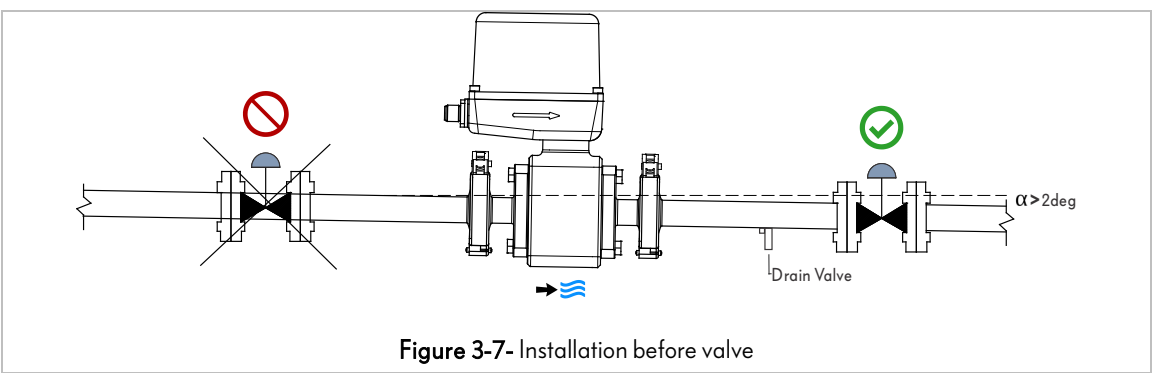

#### 3.5.4 Installation after pump

Do not install the sensor before pumps.

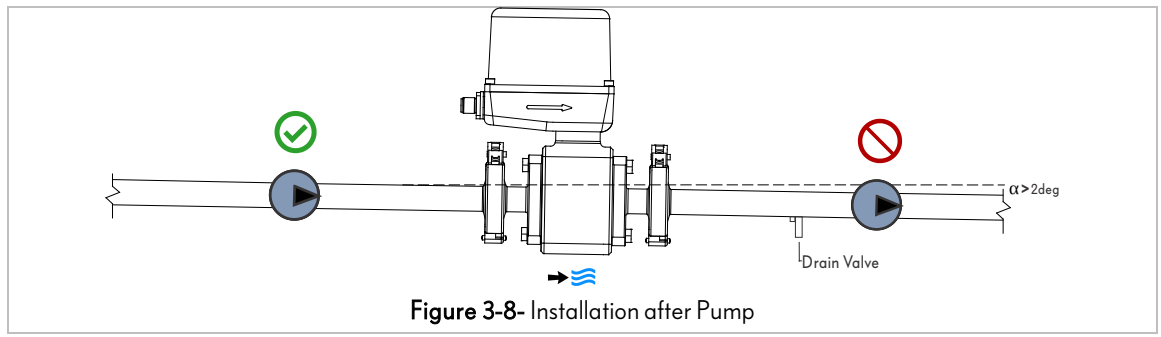

#### 3.5.5 Different mounting positions along a pipe

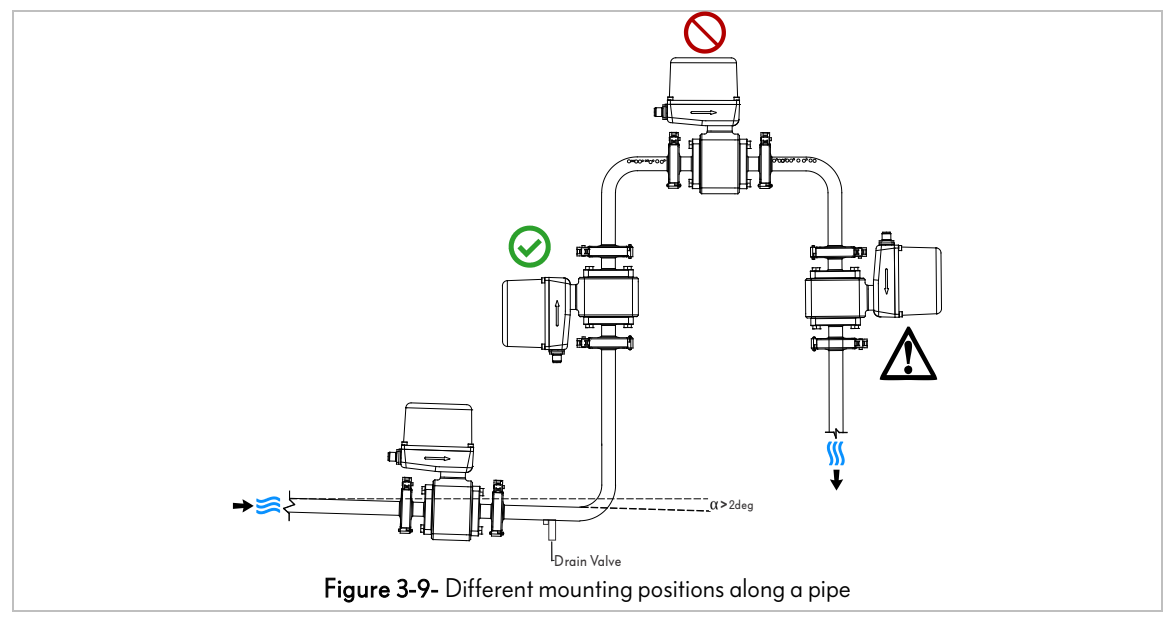

 ${\rm \Delta}$  Vertical downward flow position only in conjunction of a control valve.

#### 3.5.6 Downward pipes mounting

Install a siphon with a vent valve downstream of the sensor in down pipes whose length h≥5m. This precaution is to avoid low pressure and the consequent risk of damage to the measuring tube. This measure also prevents the bubbles too.

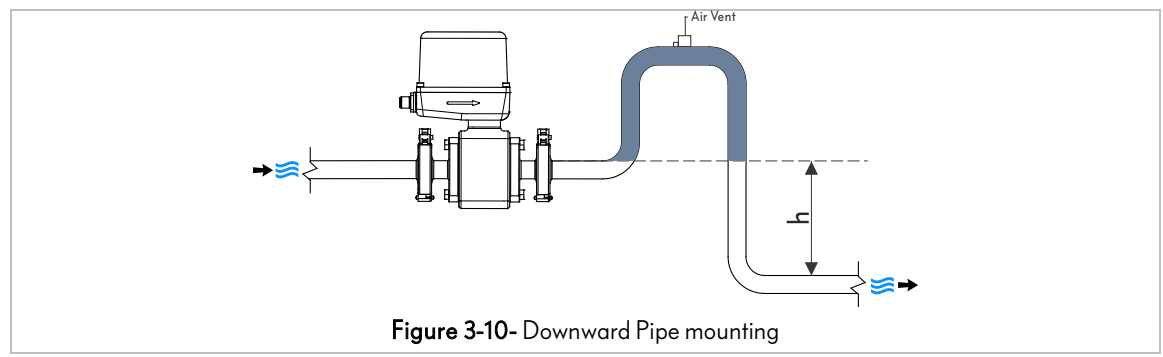

#### 3.5.7 Extremely heated pipe lines

The transmitter unit pointing downward reduces the risk of the electronic components overheating in the case of mounting on extremely hot process medium.

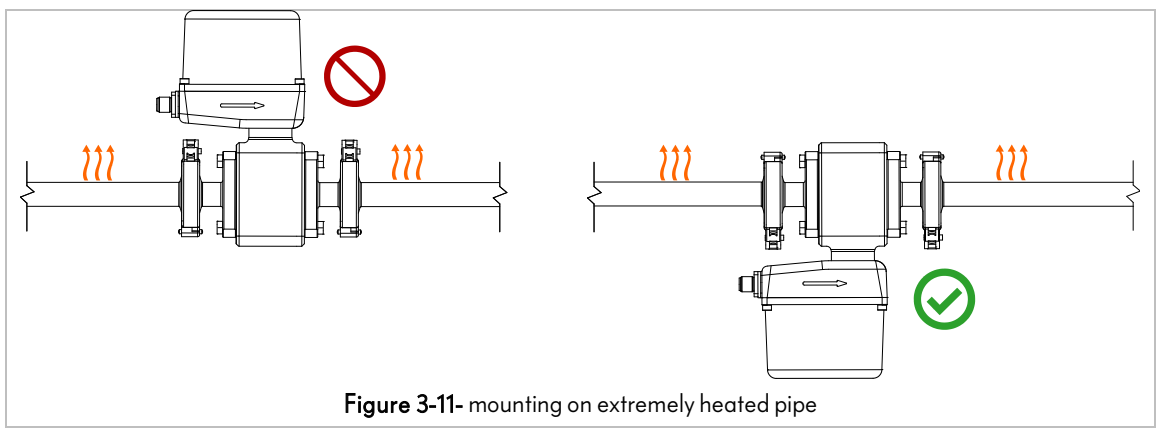

#### 3.6 Mounting on a partially filled pipe with immersed solid particles

In the case of solid particles in the medium a drain for solid particles is necessary.

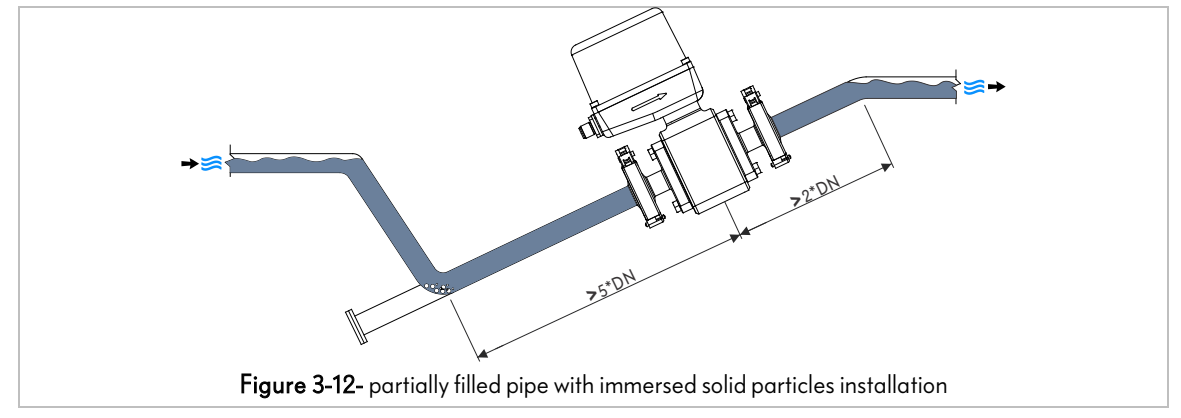

#### 3.6.1 Prohibited mounting situations

Avoid to mount the device on pipe lines with extreme mechanical vibrations or in the existence of powerful magnetic fields.

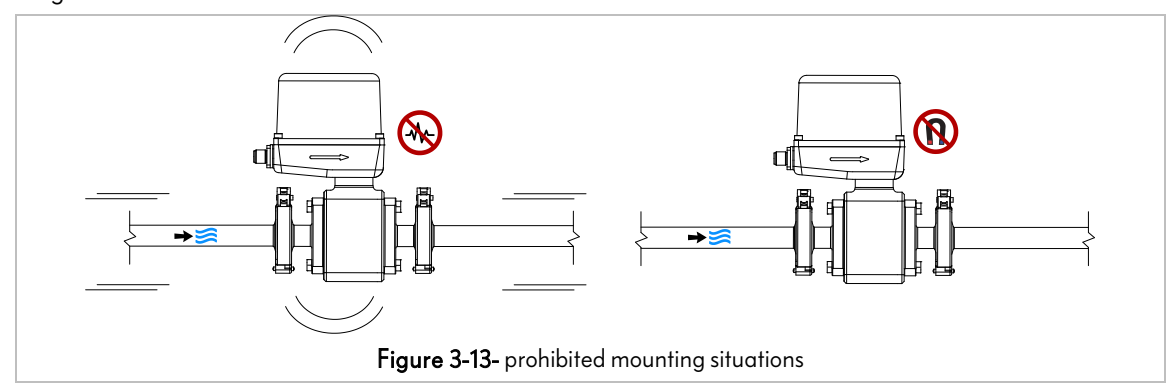

# 3.6.2 Batching setup

Magfil flowmeters can be mounted in batching machines with different postures as Figure 3-14 below.

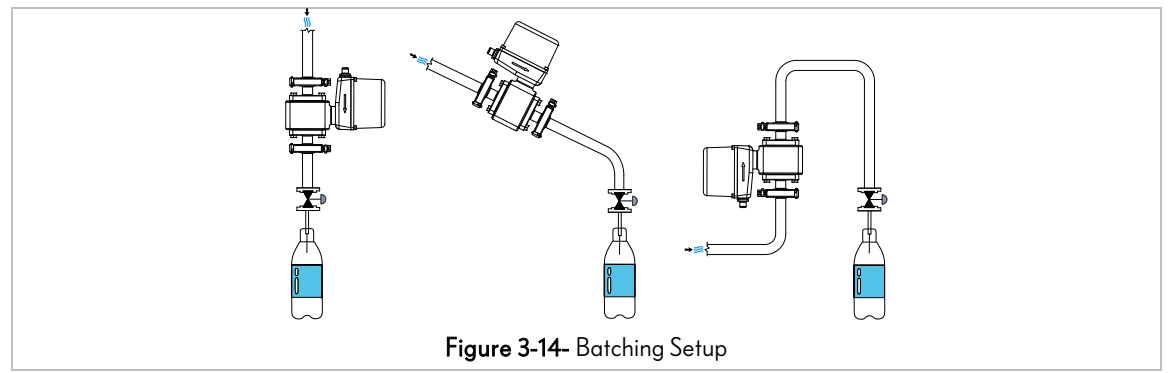

#### 3.6.3 Mounting on Linear filling machine

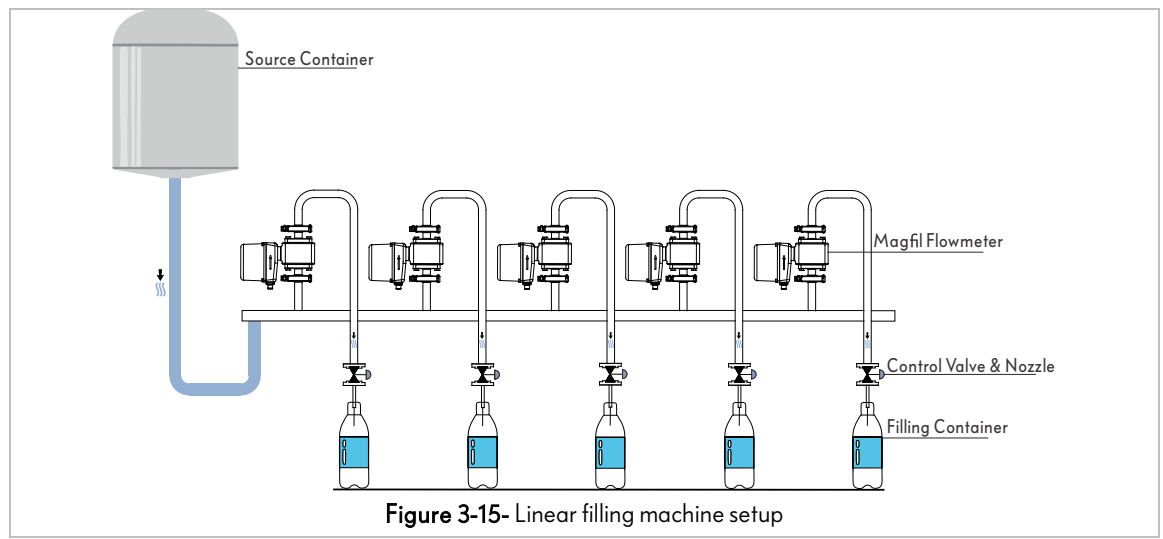

3.6.4 Mounting on rotary filling machine

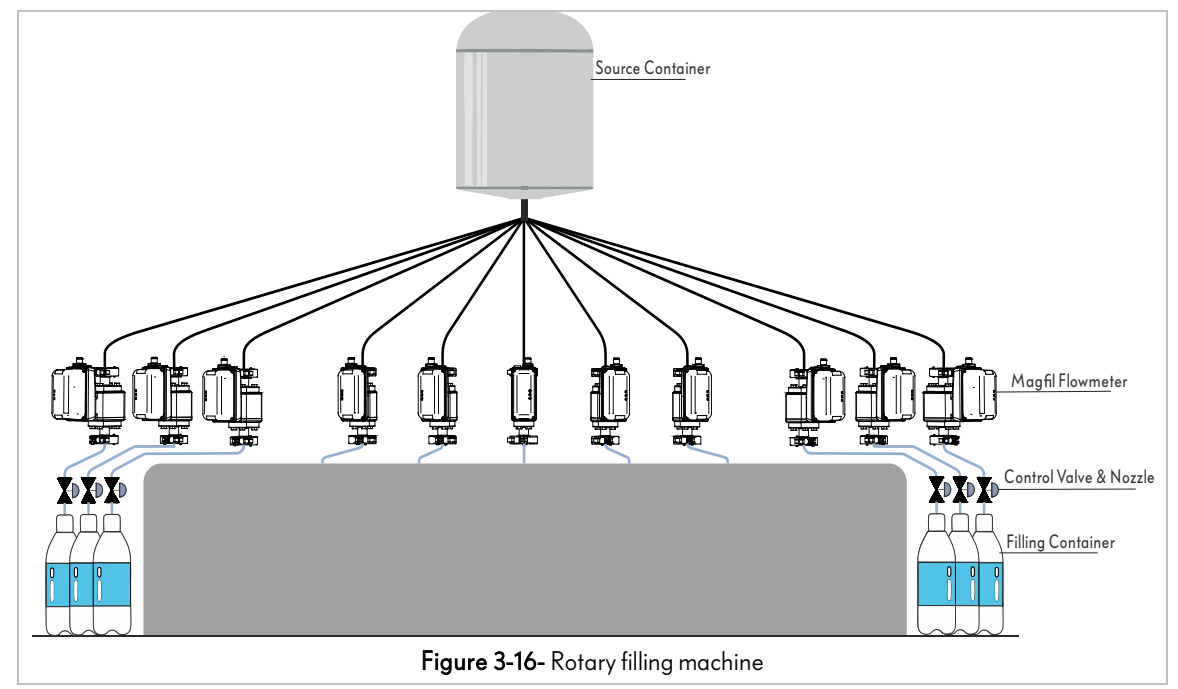

# 4 Input/Outputs and Wiring

# 4.1 Cable male connectors

**PrismaTech®** Magfil flowmeters can be powered and connected to other devices with M12 connectors. There is two options for M12 connectors depending on the order, 5pin connectors and 8 pin connector which have been illustrated in **Figure 4-1**, **Figure 4-2** and **Figure 4-3**.

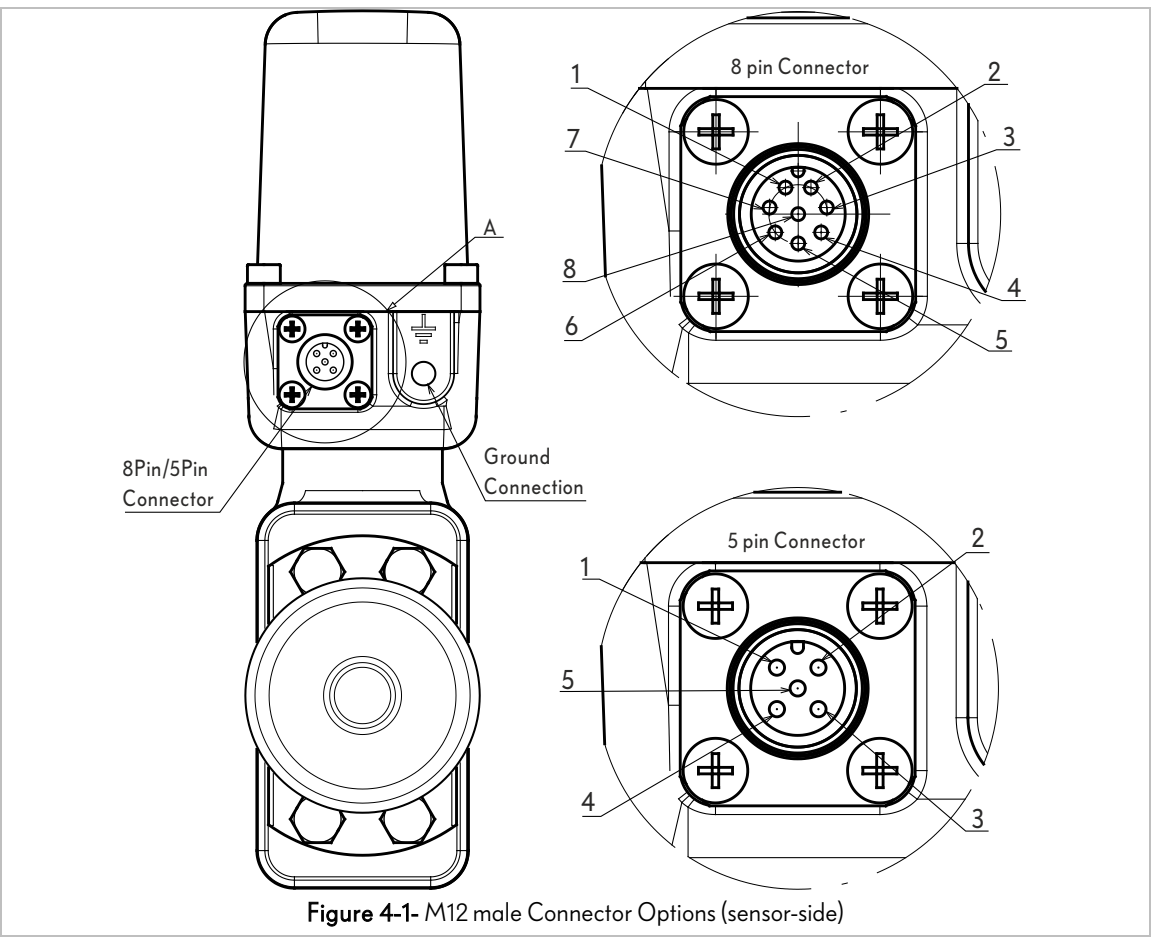

③ Ground Connection is located beside the M12 connection and the cable <u>must</u> be attached to it by a M6\*8 bolt.

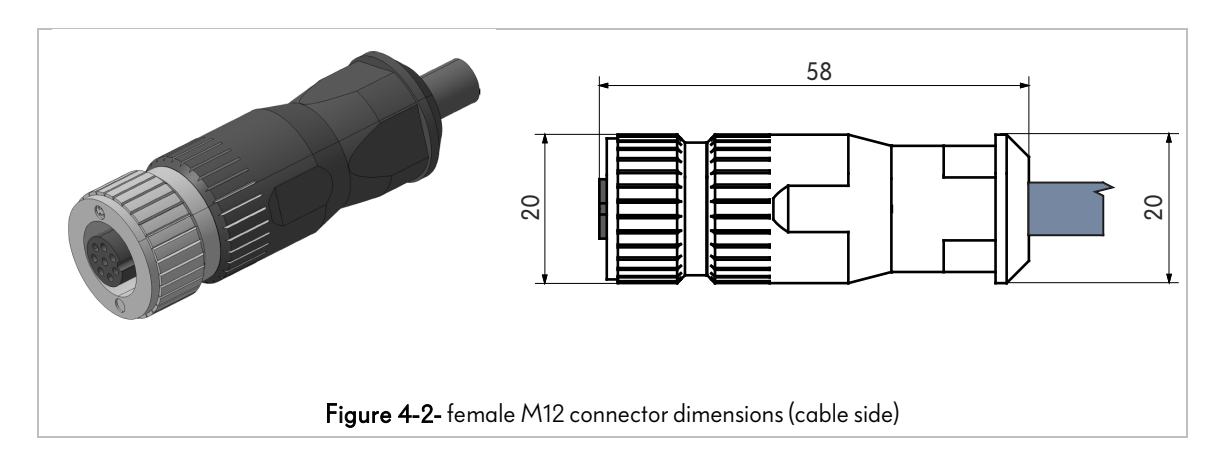

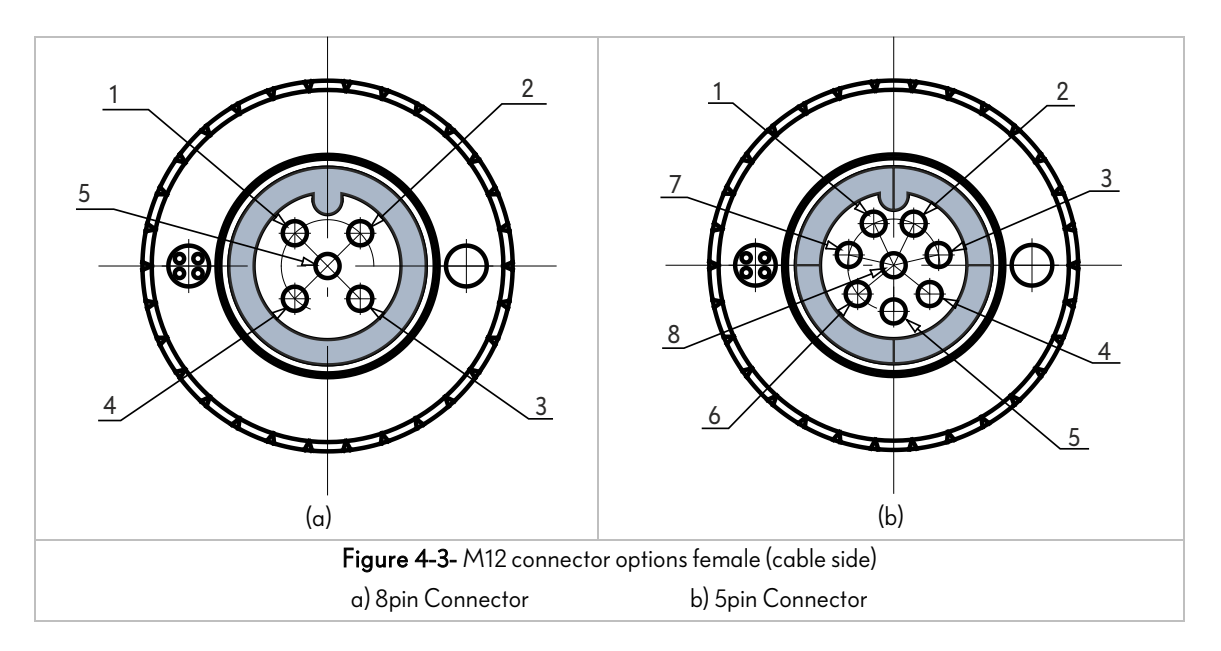

- The power input for all flowmeter models must be 22-26VDC with the minimum current supply 100mA (terminals 1,4).
- (i) One can configure the outputs mode into their desires with the available parameters via Modbus communication or using HMI unit. See *section 5 "Setting using the HMI unit and Modbus* network".
- ① The instrument can be used in a Modbus RTU network using the RS485 hardware (terminals 6 and 7 in 8pin Models).
- PrismaTech<sup>®</sup> Magfil flowmeters can control a pneumatic valve using its digital output (terminal no 3) via a Relay or SSR.
- Never connect the digital output to the pneumatic valve directly because it cannot endure currents more than 50mA.

#### 4.2 Wiring Diagrams

According to the different operation modes which is defined via Modbus network or using the HMI unit, each model of Magfil electromagnetic flowmeter has a different wiring configurations.

(i) For define the operation modes see *section 5 Setting using the HMI unit and Modbus* network.

4.2.1 Wiring diagram for Magfil xx-1DO1AO-8

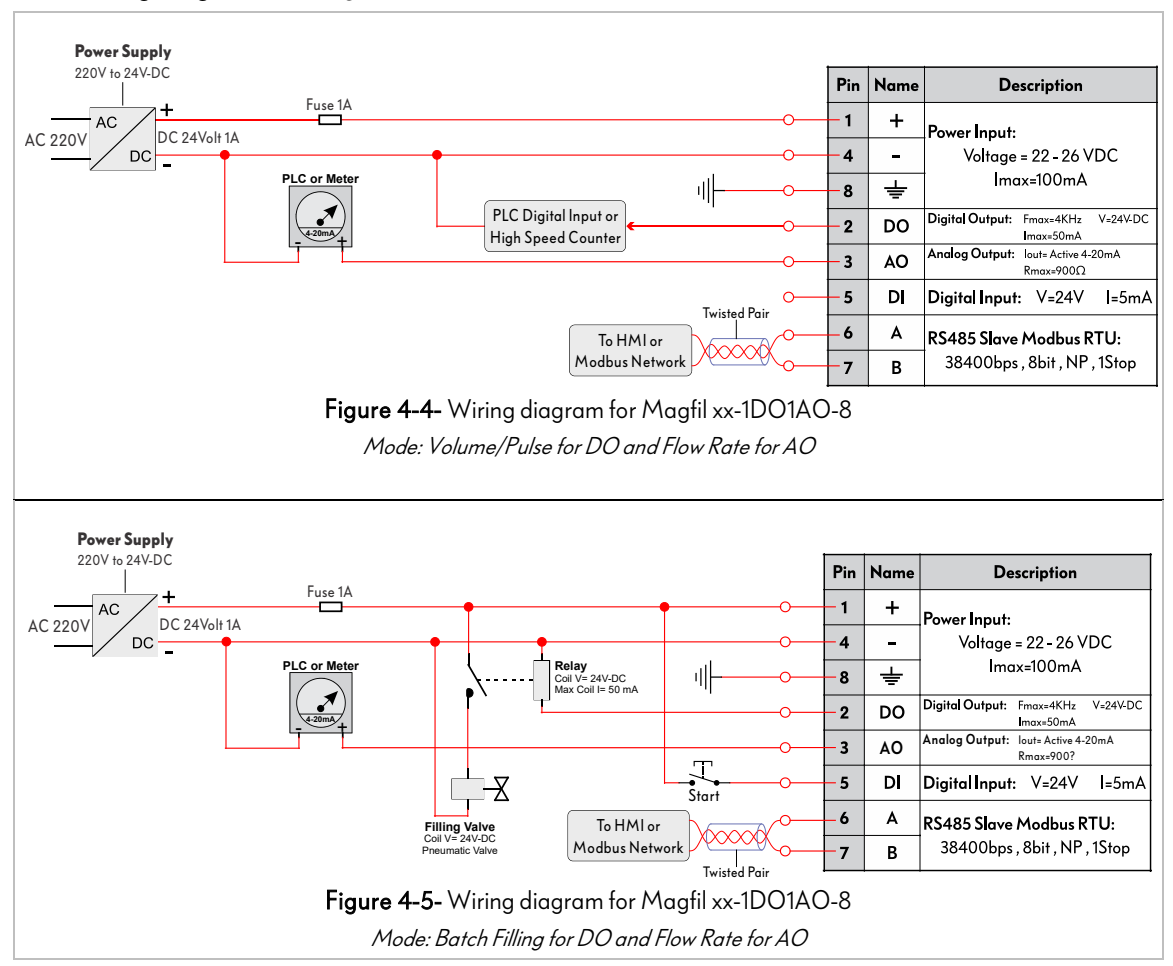

#### 4.2.2 Wiring diagram for Magfil xx-2DO-8

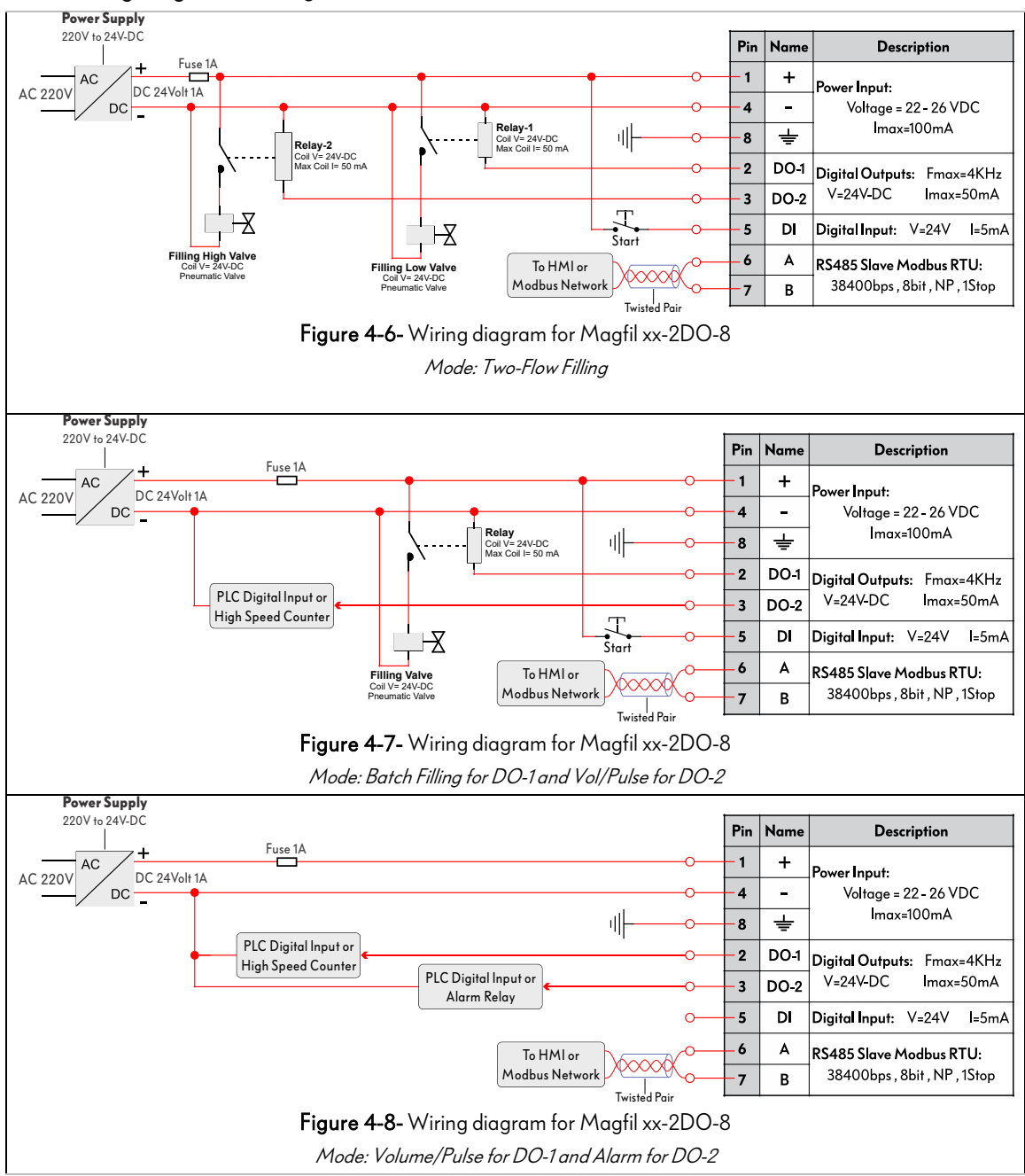

#### 4.2.3 Wiring diagram for Magfil xx-1DO-5

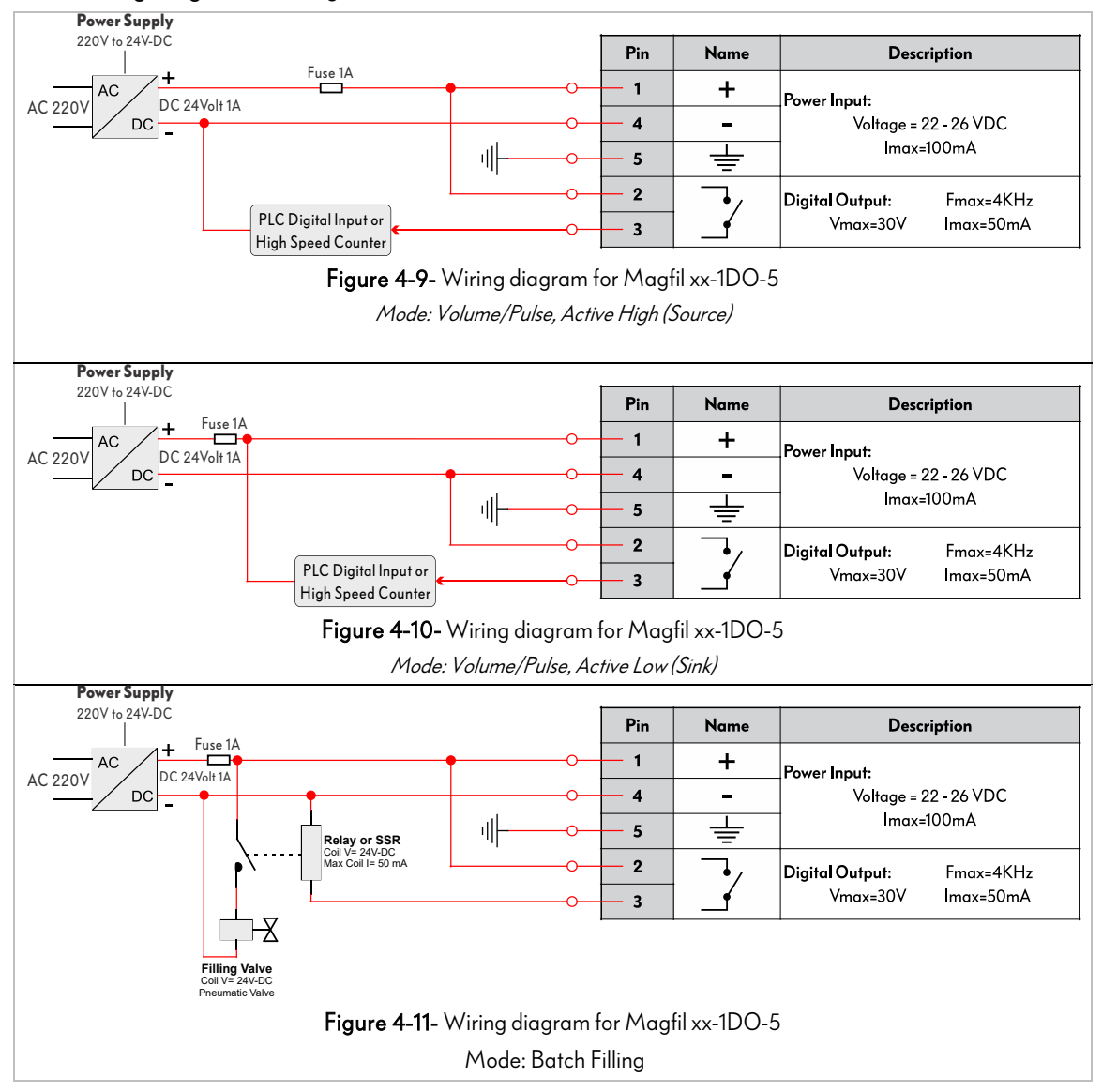

# 4.3 Hardware configuration diagram for Batchfilling mode (Magfil XX-1DO1DI-8)

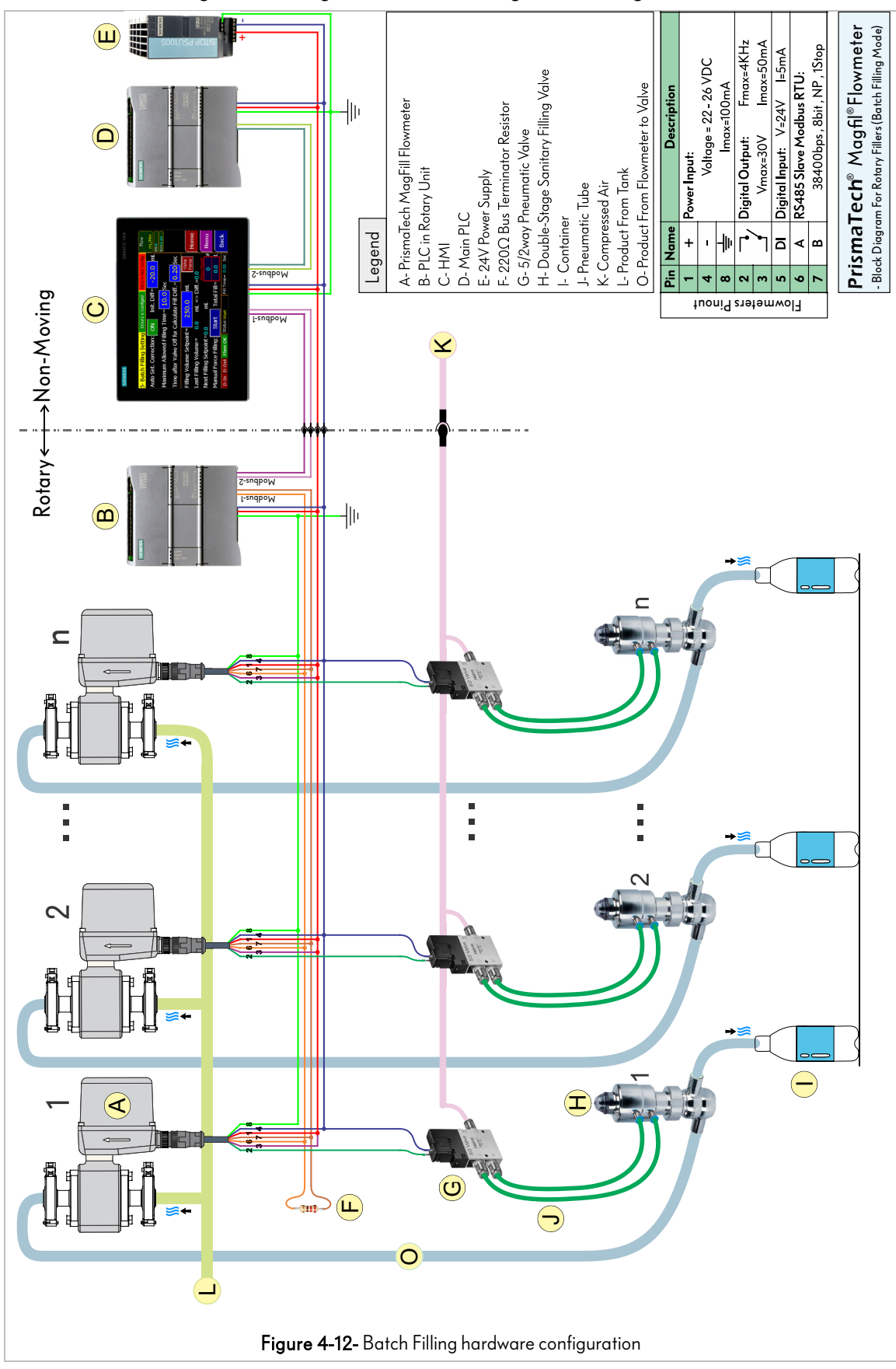

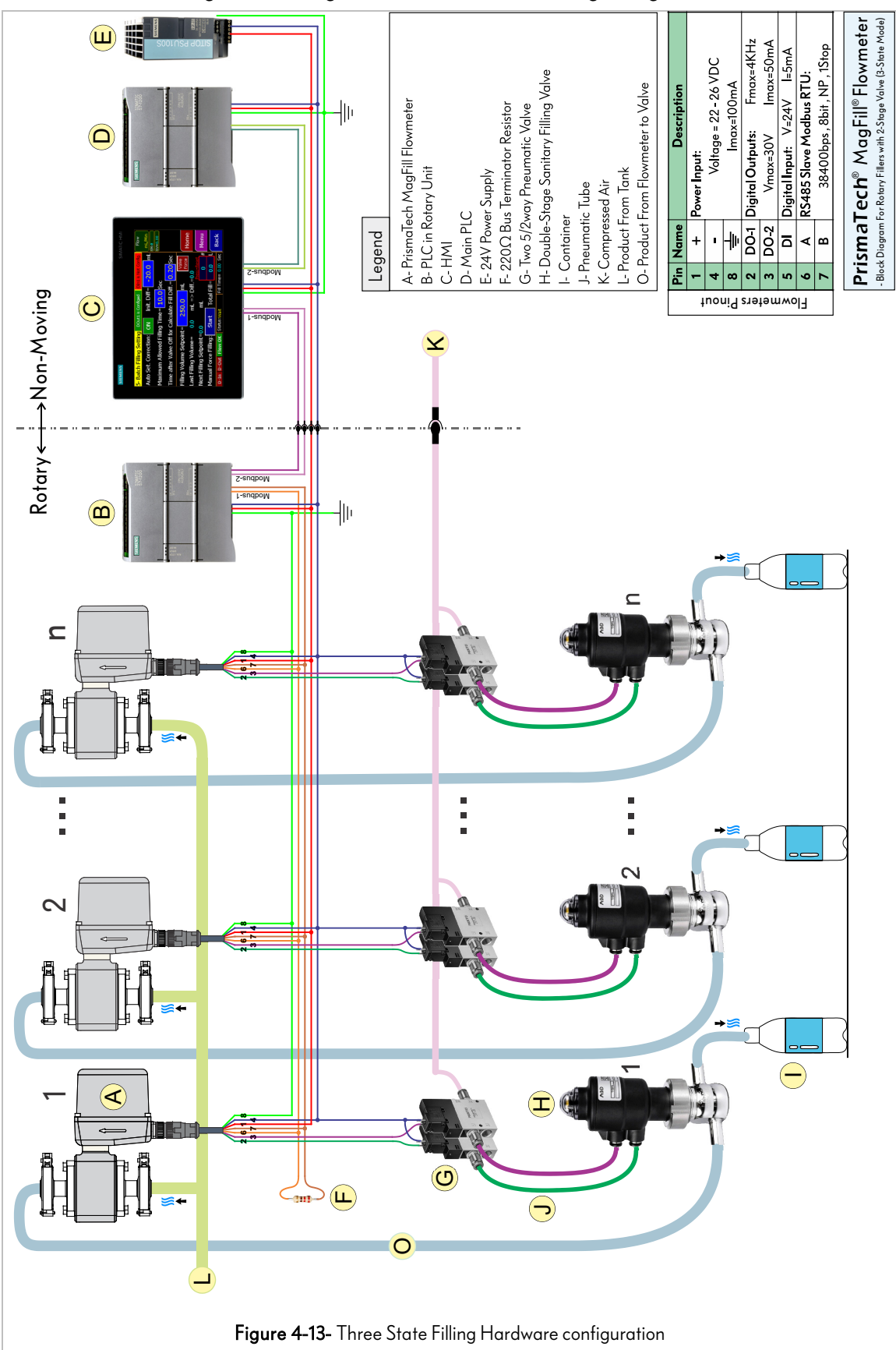

4.4 Hardware configuration diagram for Three-State Filling (Magfil XX-2DO-8)

# 5 Setting using the HMI unit and Modbus network

**PrismaTech®** Magfil electromagnetic flowmeters can be connected to a Human Machine Interface (HMI) touch panel using the RS485 ports (terminals 6 and 7 in 8pin models) via the serial Modbus RTU network. With this capability the user has access to the setting of the instrument, can check the calibration and see different measuring and diagnostic parameters in real time.

(1) The HMI unit can be ordered with the instrument.

# 5.1 HMI main page

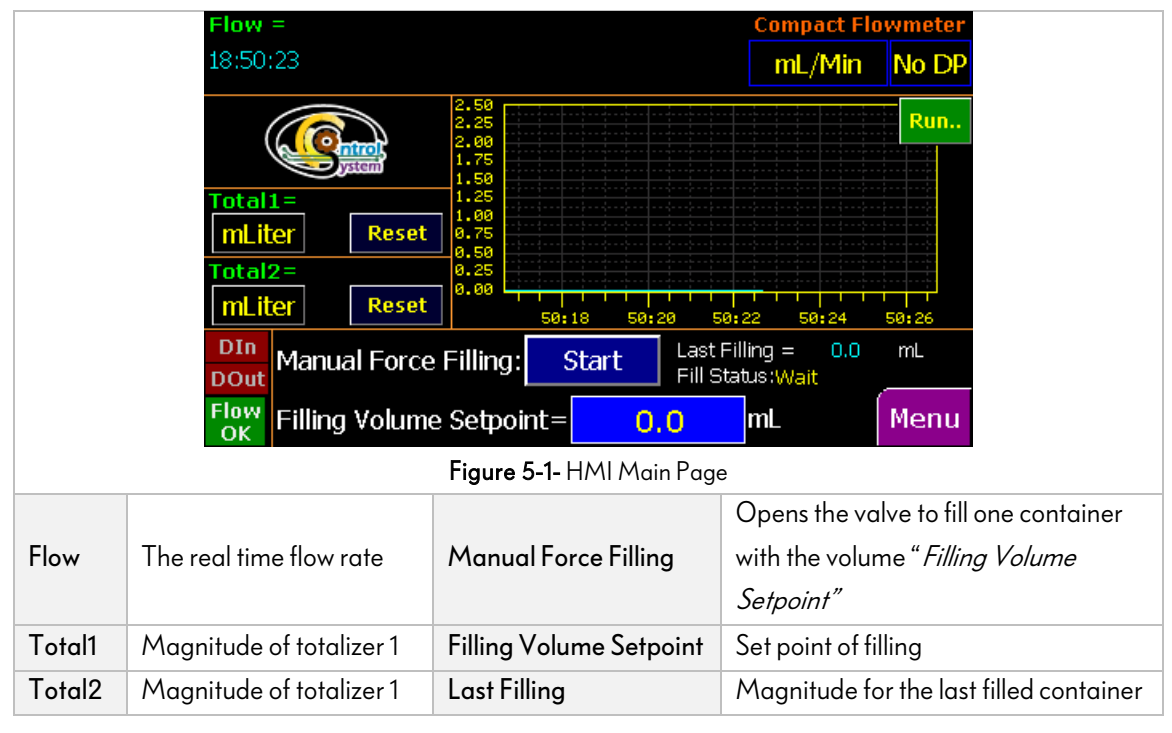

0 The real time flow rate is plotted on the chart displayed in the right side of this page.

m i The totalizers unit can be changed using the button under the totalizer magnitude.

One can reset the totalizers using the reset button bellow it.

# 5.2 Input and Output Setting

To access the Input and Output Setting follow the bellow path:

Menu> 1- In/Out Setting

In this page settings of the Digital Outputs, Digital inputs, analog output, serial output, and digital input can be done.

5.2.1 Status LED Mode

*Status LED* (see *section 2.13 Indicator LEDs* ) function can be configured using the "Status LED" multistate button on bellow of the In/Out Setting Page. The States of the LED is expressed bellow:

| Disable               | Always OFF                                                                              |
|-----------------------|-----------------------------------------------------------------------------------------|
| Flow Rate (0-35Hz)    | Simulates flow rate from 0 to full scale with LED blinks from 0 to 35 times per second. |
| Modbus Communication  | LED Blinks while Modbus communication                                                   |
| Digital Output Status | LED is ON when Digital Output is ON                                                     |
| Digital Input Status  | LED is ON when Digital Input is ON                                                      |

(i) Restart the flowmeter after changing the "Status LED Mode".

#### 5.2.2 Digital input setting

| 🔁 Me            | Menu> 1- In/Out Setting> 1-5/6- Digital In.1/2     |                                                                   |  |  |  |
|-----------------|----------------------------------------------------|-------------------------------------------------------------------|--|--|--|
|                 | 1-5- In/Out Setting > Digital Input 1 Setting Flow |                                                                   |  |  |  |
|                 | Digital Input 1 Mode: Disable                      |                                                                   |  |  |  |
|                 | DI-1 Status: Din                                   | 1 SV=0.00                                                         |  |  |  |
|                 |                                                    |                                                                   |  |  |  |
|                 |                                                    |                                                                   |  |  |  |
|                 |                                                    | Home                                                              |  |  |  |
|                 |                                                    | Menu                                                              |  |  |  |
|                 | Total-1=                                           | Reset Total-2= Reset Back                                         |  |  |  |
|                 |                                                    | Figure 5-2- Digital Inputs Setting page                           |  |  |  |
| Paramete        | r Range                                            | Explanation                                                       |  |  |  |
| e               | Disable                                            | No function                                                       |  |  |  |
| al<br>Vod       | Totalizer reset                                    | Resets the totalizer when digital input becomes ON                |  |  |  |
| igi<br>≺ ≻      | Totalizer Hold                                     | Holds the totalizers magnitude while the Digital input is ON      |  |  |  |
| Dnd             | PID Enable                                         | PID Enable Enables the PID Controller                             |  |  |  |
| <u><u> </u></u> | Batch Filling Start                                | Batch Filling Start         Batch filling starts by Digital Input |  |  |  |

#### 5.2.3 Digital output setting

| 📵 Menu> 1-                                                                                                    | In/Out Setting> 1-1/2- Digital                      | Out.1/2                                                                                                    |  |
|----------------------------------------------------------------------------------------------------|-----------------------------------------------------|----------------------------------------------------------------------------------------------------|--|
| 1-1- In/Out Setting > Digital Output Setting                                                                                                    |                                                     |                                                                                                    |  |
| Digital Output 1 Force/Normal Mode:                                                                                                    |                                                     | mal Mode: Normal OFF                                                                                                    |  |
|                                                                                                    | Digital Output 1 Mode: Batch Filling Valve with DIn |                                                                                                    |  |
|                                                                                                    | Digital Output 1 High Limi                          | t = 5000,0 Liter/Hour                                                                                                    |  |
|                                                                                                    | Digital Output 1 Low Limit                          | := 100.0 Liter/Hour Home                                                                                                    |  |
|                                                                                                    | Digital Out 1 Hystersis=                            | 1.0 Liter/Hour                                                                                                    |  |
|                                                                                                    | Digital Out 1 Pulse Width=                          | = 1 *120uSec                                                                                                    |  |
|                                                                                                    | Digital Out 1 Volume/Puls                           | e = <u>1.00</u> mLiter Back                                                                                                    |  |
|                                                                                                    | Figure 5-3-1                                        | Digital Output Setting page                                                                                                    |  |
| Parameter                                                                                                    | Range                                               | Explanation                                                                                                    |  |
| Digital Output                                                                                                    | Normal                                              | Automatically controlled according to <i>Digital Output mode</i>                                                                                                    |  |
| Force/Normal<br>Mode                                                                                                    | Force ON/OFF                                        | Manually forces the digital output ON/OFF.                                                                                                    |  |
|                                                                                                    | Disable                                             | Always Off                                                                                                    |  |
|                                                                                                    | Digital Output High Limit                           | When the flow rate exceeds the <i>High Limit</i> specified in this page the digital output turns ON and when it falls below the <i>High Limit</i> minus the <i>Hysteresis</i> turns OFF. |  |
| <u>_0</u>                                                                                                    | Digital Output Low Limit                            | When the flow rate falls from the <i>Low Limit</i> specified in this page the digital output turns ON and when it exceeds the <i>Low Limit</i> plus its <i>Hysteresis</i> turns OFF.     |  |
| iput Moc                                                                                                    | Flow Out of Range                                   | When the Flow rate goes outside of the range specified by<br><i>High Limit</i> and <i>Low Limit</i> it turns ON otherwise it remains<br>OFF.                                             |  |
| Out                                                                                                    | System is OK                                        | Remains ON while system is running normally.                                                                                                    |  |
| Volume Pulse Output provides pulse with the <i>Pulse width</i> and <i>Volume/Pulse</i> parameters which is defined in this p corresponding to the flow rate. |                                                     | Output provides pulse with the <i>Pulse width</i> and <i>Volume/Pulse</i> parameters which is defined in this page corresponding to the flow rate.                                       |  |
|                                                                                                    | Total 1 Limit,                                      | Digital Output turns ON if totalizer value is greater than                                                                                                    |  |
|                                                                                                    | Total 2 Limit                                       | "Totilizer Limit" (See <i>Section 5.4 Totalizers Setting</i> ).                                                                                                    |  |
|                                                                                                    | Batch Filling Valve with DIn                        | I urns UN to open the batch tilling valve.                                                                                                    |  |
|                                                                                                    | Two Flow Fill - Low Valve                           | (See section 5.7)                                                                                                    |  |
|                                                                                                    | Two Flow Fill - High Valve                          | (See section 5.7)                                                                                                    |  |
|                                                                                                    |                                                     |                                                                                                    |  |

- The *Hysteresis* value indicates how soon the state of digital output changes after the process has gone over or under the specified limit. For example if the high limit is 50 and the hysteresis is 2 the output turns ON when the flow rate exceeds 50 and turns OFF when it becomes 48.
- ③ Using parameter *Digital Out Volume/Pulse* one can indicates the amount of volume passing through the flowmeter that the digital output produces one pulse for that.

# 5.2.4 Analog output setting

| Menu> 1- In/Out Setting> 1-3- Analog Output Setting |                                                  |                                                                |  |  |  |
|-----------------------------------------------------|--------------------------------------------------|----------------------------------------------------------------|--|--|--|
| <mark>1-3-</mark>                                   | 1-3- In/Out Setting > Analog Output Flow         |                                                                |  |  |  |
| Cur                                                 | rent Output Force/Norma                          | al : Normal Mode ML/Min                                        |  |  |  |
| Cur                                                 | rent Output Mode: Flor                           | w 4-20 mA                                                      |  |  |  |
| Min                                                 | Flow rate for 0/4 mA=                            | 0.0 Liter/Hour                                                 |  |  |  |
| Max                                                 | Flow rate for 20 mA=                             | 1000.0 Liter/Hour Home                                         |  |  |  |
|                                                     | _                                                | Menu                                                           |  |  |  |
|                                                     | Status:000000000000000000                        | 00000 D.E.C.=00000                                             |  |  |  |
| AQ                                                  | Value = 0 = 0.00  %                              | 6 = 00.00 mA Loop OK Back                                      |  |  |  |
|                                                     | Figure 5-4- And                                  | log Output Setting page                                        |  |  |  |
| Parameter                                           | Range                                            | Explanation                                                    |  |  |  |
| Current Output                                      | Normal Mode                                      | Automatically transmits the output according to <i>Current</i> |  |  |  |
| Force/Normal                                        |                                                  | Output Mode                                                    |  |  |  |
| Mode                                                | Force 0, 4, 8, , 20 mA                           | Forces the analog outputs to 0, 4, 8, , 20mA for testing       |  |  |  |
|                                                     |                                                  | purposes.                                                      |  |  |  |
| <u>_</u>                                            | OFF                                              | Always transmits 0 mA                                          |  |  |  |
| Aod                                                 | Flow 0~20 mA                                     | 0~20mA proportional to Flow rate                               |  |  |  |
| ut N                                                | Flow 4~20 mA                                     | 4~20mA proportional to Flow rate                               |  |  |  |
| outp C                                              | PID 0~20 mA                                      | 0~20mA proportional to PID output                              |  |  |  |
| 0                                                   | PID 4~20 mA                                      | 4~20mA proportional to PID output                              |  |  |  |
| Min Flow rate for                                   | Minimum limit of Flow rate p                     | roportional to 0/4 mA                                          |  |  |  |
| 0/4 mA                                              |                                                  |                                                                |  |  |  |
| Max Flow rate for                                   | Maximum limit of Flow rate proportional to 20 mA |                                                                |  |  |  |
| 20 mA                                               |                                                  |                                                                |  |  |  |

If there is an interruption on the analog output wire, the "Loop OK" on the right bottom of the page changes to "Open Loop".

# 5.3 Calibration Setting

# 5.3.1 Field Calibration

| 🛑 Menu> 2- Cali   | Menu> 2- Calibration> 2-2- Field Calibration         |                                                      |               |  |
|-------------------|------------------------------------------------------|------------------------------------------------------|---------------|--|
| 2-2- Calibration  |                                                      |                                                      |               |  |
| Zero              | Elow Voltage=                                        |                                                      | /Min          |  |
| Zeru              | Tiow Voltage-                                        | SN:0<br>SV=0                                         | .00           |  |
| Corr              | ection Factor=                                       | 1.0000                                               |               |  |
| Corr              | ected Flow=                                          | 0.0 L/h Used for Totalizers ,<br>Alarms , Filling    |               |  |
| Dam               | nping Time= 1.                                       | 0 Sec Ho                                             | me            |  |
|                   |                                                      | Unit: Dot Point:                                     |               |  |
| Flow              | / rate = 0.00                                        | Min No DP                                            | inu           |  |
|                   |                                                      | Ba                                                   | ick           |  |
|                   | Fig                                                  | ure 5-5- Field Calibration page                      |               |  |
| Parameter         | Range                                                | Explanation                                          | Default Value |  |
|                   |                                                      | This parameter is the maximum electrode              | 0             |  |
| Zero Flow Voltage | 0-65535                                              | voltage when liquid flow is zero. (Low cut-off       |               |  |
|                   |                                                      | electrode voltage)                                   |               |  |
| 0.0001-           |                                                      | This parameter is multiplied to the initially        | 1.0000        |  |
| Correction Factor | 9999.9999                                            | measured flow rate to calculate the real flow        |               |  |
|                   |                                                      | rate                                                 |               |  |
| Corrected Flow    | Flow rate after cal                                  | ibration.                                            |               |  |
| Damping Time      | 0.1-20.0                                             | The time that the measured flow is averaged          | 10            |  |
| Dumping Time      |                                                      | out                                                  |               |  |
| Flow Rate         | ow Rate Current flow rate passing through the sensor |                                                      |               |  |
|                   | Liter/Hour,                                          | Unit of the parameter <i>Flow rate</i> in this page. | Liter/Hour    |  |
|                   | Liter/min,                                           |                                                      |               |  |
| Unit              | Liter/sec,                                           |                                                      |               |  |
|                   | m3/Hour,                                             |                                                      |               |  |
|                   | m3/min,                                              |                                                      |               |  |
|                   | mL/min, mL/sec                                       |                                                      |               |  |
| Dat Paint         | No DP, 1DP,                                          | Number of dot points of the parameter <i>Flow</i>    | No DP         |  |
|                   | 2DP, 3DP                                             | <i>rate</i> in this page.                            |               |  |

#### 5.3.2 Diagnostics Page

The diagnostics parameters page shows the general working condition of the device. In the case of any problem or fault in the operation of the device these parameters can be used for diagnostics.

| 😝 Menu> 2- Cali                     | bration> 2-3- Diagnostics                                      |                                   |                |  |  |
|-------------------------------------|----------------------------------------------------------------|-----------------------------------|----------------|--|--|
| <mark>2-3-</mark>                   | 2-3- Diagnostics                                               |                                   |                |  |  |
| Cycl                                | Cycle Time= 0.00 mSec                                          |                                   |                |  |  |
| Coil                                | Coil Current: High = $0.00$ mA , Low = $0.00$ mA               |                                   |                |  |  |
| CPU                                 | Temperature = 0 °C                                             | (Alarm Limits: T<-20°C or T>+75°C | .)             |  |  |
| Seria                               | al Number = <mark>0</mark>                                     |                                   |                |  |  |
| Soft                                | ware Version=0.00                                              |                                   | Home           |  |  |
| Ope                                 | Operating Hour = 0.00 Hours                                    |                                   |                |  |  |
| 2-3-1- Coil Current monitoring Back |                                                                |                                   |                |  |  |
| Parameter                           | Explanation                                                    |                                   | Nominal Value  |  |  |
| Cycle Time                          | Central microcontroller software cycle time Less than 10ms     |                                   | Less than 10ms |  |  |
| Coil Current                        | High Positive                                                  | and negative current passing      | 60mA - 120mA   |  |  |
| Coll Current                        | Low through                                                    | n the sensor coil                 | 60mA - 120mA   |  |  |
| CPU Temperature                     | The temperature of the central microcontroller. Less than 70°C |                                   |                |  |  |
| Serial Number                       | Device serial number                                           |                                   |                |  |  |
| Software Version                    | Microcontroller's software version.                            |                                   |                |  |  |
|                                     | The time duration that the sensor have been powered on.        |                                   |                |  |  |

- If each one of the parameter in this page was out of the range specified at "Nominal Value" column contact your local **PrismaTech**<sup>®</sup> service.
- ⑦ The coil current graph is shown on the page "2-3-1- Coil Current monitoring" at the bottom of "diagnostics page".

# 5.4 Totalizers Setting

| 😑 Menu> 3- To                                                                                                | otalizers Sett.                                        |                                                                                               |  |  |
|----------------------------------------------------------------------------------------------------|--------------------------------------------------------|-----------------------------------------------------------------------------------------------|--|--|
| <mark>3-</mark>                                                                                              | Flow                                                   |                                                                                               |  |  |
| То                                                                                                    | otalizer 1 Unit (**):                                  | ter with 1 Dot Point                                                                          |  |  |
| Totalizer 1 Reset Mode: Digital Input T1 Limit= 1000.0 L Totalizer 2 Unit (**): mLiter (CC) with 1 Dot Point |                                                        |                                                                                               |  |  |
| To                                                                                                    | otalizer 2 Reset Mode: Off                             | Home                                                                                          |  |  |
| (***)-Totalizers Reset if Change Totalizers Unit<br>Last Saved Total1=0 Total2=0                             |                                                        |                                                                                               |  |  |
| Total-1= Reset Total-2= Reset Back                                                                           |                                                        |                                                                                               |  |  |
| Parameter Range                                                                                              |                                                        | Explanation                                                                                   |  |  |
|                                                                                                    | Liter with one Dot Point,                              |                                                                                               |  |  |
| Totalizer1/2 Unit                                                                                            | m³ with 3 Dot Point,<br>mLiter (cc) with one Dot Point | Multistate button for changing the totalizer unit.                                            |  |  |
| Off                                                                                                    |                                                        | Totalizer never reset                                                                         |  |  |
| set                                                                                                    | Setting Page                                           | Reset with the push buttons bellow of this page.                                              |  |  |
| e 2 Re                                                                                                    | Digital Input                                          | Reset with Digital Input (See section 5.2.2 Digital input                                     |  |  |
| er1/<br>Aod                                                                                                  |                                                        | setting)                                                                                      |  |  |
| haliz<br>A                                                                                                   | Setting Page & Digital In.                             | Reset with both of the above options.                                                         |  |  |
| Tot                                                                                                    | Reset On Limit                                         | Totalizers will be reset when it reaches its limit specified as<br>"T1/2 Limit" in this page. |  |  |
| T1/2 Limit                                                                                                   | 0.0~99999999.9                                         | Max allowed limit for totalizers                                                              |  |  |

(1) If you change the Totalizers unit in this page, the totalizers will be reset.

# 5.5 Display Setting

| 😝 Menu> 4- Displo                  | ay Setting             |                                                                                                    |  |  |  |  |  |
|------------------------------------|------------------------|----------------------------------------------------------------------------------------------------|--|--|--|--|--|
| <mark>4- Dis</mark>                | play Setting           | Flow                                                                                               |  |  |  |  |  |
| Home Page Flow Unit: mL/Min ML/Min |                        |                                                                                                    |  |  |  |  |  |
| Flow                               | Value Dot Points No.:  | Without Dot Point Simulate                                                                         |  |  |  |  |  |
| Flow                               | Direction:             | Positive L/h                                                                                       |  |  |  |  |  |
| Flow                               | Damping Time=          | 1.0 Sec Home                                                                                       |  |  |  |  |  |
| Flow                               | Simulation= Flow Sin   | Menu                                                                                               |  |  |  |  |  |
|                                    | 4-1- HN                | Il Setting Back                                                                                    |  |  |  |  |  |
|                                    | Figure 5-8-            | - Display Setting page                                                                             |  |  |  |  |  |
| Parameter                          | Range                  | Explanation                                                                                        |  |  |  |  |  |
|                                    | Liter/Hour, Liter/min, |                                                                                                    |  |  |  |  |  |
| Home Page Flow                     | Liter/sec,             | The unit of measured flow in HMI and TFT-display home                                              |  |  |  |  |  |
| Unit                               | m3/Hour, m3/min,       | pages.                                                                                             |  |  |  |  |  |
|                                    | mL/min, mL/sec         |                                                                                                    |  |  |  |  |  |
| Flow Valve Dot                     | One/Two/Three          | This parameter is multiplied to the initially measured flow                                        |  |  |  |  |  |
| Points No.                         | /without dot point     | rate to calculate the real flow rate.                                                              |  |  |  |  |  |
| Positive                           |                        | Flow measurement in the positive direction <i>(same as the arrow on the transmitter body).</i>     |  |  |  |  |  |
| Flow Direction                     | Negative               | Flow measurement in the negative direction <i>(opposite to the arrow on the transmitter body).</i> |  |  |  |  |  |
|                                    | Bi Directional         | Flow measurement in both positive and negative directions.                                         |  |  |  |  |  |
| Flow Damping Time                  | 0.1-20.0               | The time that the measured flow is averaged out                                                    |  |  |  |  |  |
|                                    |                        | Simulates a non-real flow rate for diagnostics purposes.                                           |  |  |  |  |  |
|                                    | Flow Simulate ON       | (while this button is in this state, an enter parameter box is                                     |  |  |  |  |  |
| Flow Simulation                    | FIOW SIMULATE OIN      | shown in the right side of the page and the operator can                                           |  |  |  |  |  |
|                                    |                        | simulate the flow rate as the entered value)                                                       |  |  |  |  |  |
|                                    | Elow Simulato OEE      | In this state the flowmeter returns the real measured flow as                                      |  |  |  |  |  |
|                                    |                        | the flow rate.                                                                                     |  |  |  |  |  |

③ Using sub menu "4-1-HMI Setting" at the bottom of this page one can access the general setting for HMI unit.

#### 5.6 Batch filling

**PrismaTech**<sup>®</sup> Magfil flowmeters can directly control the filling valve without need for any other controller using its "Batch Filling" option. This option can be enabled by a digital input and Magfil flowmeter provides a digital output to open the filling valve.

The *Batch Filling* process can be configured using its corresponding parameters available either in HMI unit or via the Modbus serial communication.

To use the Batch Filling option follow the instruction bellow:

- 1. Set the digital input mode for one of the digital inputs to "*Batch Filling Start*" (see section 5.2.2)
- 2. Set one of the digital outputs mode to "*Batch Filling Valve with DI*" (see section 5.2.3)
- 3. Do the setting of batch filling (see section 5.6.1)
- See Section 4.3 for hardware configuration.

5.6.1 Batch Filling Setting Page in HMI unit

Follow the bellow path to access the setting of "*Batch filling*":

| B Menus 5- Bo                               | atch filling Setting                                                                                      |  |  |  |  |  |  |  |
|---------------------------------------------|----------------------------------------------------------------------------------------------------|--|--|--|--|--|--|--|
|                                             |                                                                                                    |  |  |  |  |  |  |  |
| <mark>d -C</mark>                           |                                                                                                    |  |  |  |  |  |  |  |
| Auto Set. Correction: ON Init. Diff= 2,0 mL |                                                                                                    |  |  |  |  |  |  |  |
| Maximum Allowed Filling Time = 10.0 Sec     |                                                                                                    |  |  |  |  |  |  |  |
|                                             |                                                                                                    |  |  |  |  |  |  |  |
| Tim                                         | e after Valve Off for Calculate Fill Diff.= 1.00 Sec                                                      |  |  |  |  |  |  |  |
| Filli                                       | ng Volume Setpoint = 200,0 mL Valve                                                                       |  |  |  |  |  |  |  |
| Las                                         | t Filling Volume = 0.0 mL => Diff.=0.0                                                                    |  |  |  |  |  |  |  |
| Nex                                         | t Filling Setpoint=0.0 mL Press=Reset                                                                     |  |  |  |  |  |  |  |
| Mar                                         | ual Force Filling: Start Total Fill= 0.0                                                                  |  |  |  |  |  |  |  |
|                                             |                                                                                                    |  |  |  |  |  |  |  |
| D-1                                         | n D-Out Flow OK Status:Wait Fill Time= 0.00 Sec                                                           |  |  |  |  |  |  |  |
| _                                           | Figure 5-9- Batch Filling Setting page                                                                    |  |  |  |  |  |  |  |
| Parameter                                   | Explanation                                                                                               |  |  |  |  |  |  |  |
| Auto Set. Correction                        | By enabling this option Magfil flowmeter compare the previous" <i>Next Filling Setpoint</i> " with        |  |  |  |  |  |  |  |
|                                             | "Last Filling Volume" and it there was any error it corrects the error in the next tilling cycle          |  |  |  |  |  |  |  |
|                                             | automatically by changing in " <i>Next Filling Setpoint</i> ".                                            |  |  |  |  |  |  |  |
|                                             | (The error may have occurred because of valve's time lag, mechanical detects of tilling                   |  |  |  |  |  |  |  |
|                                             | machine, etc.)                                                                                            |  |  |  |  |  |  |  |
| Init. Diff                                  | I his <u>signed value</u> is added to " <i>Filling Volume Setpoint</i> " at the moment of sensor turning- |  |  |  |  |  |  |  |
|                                             | ON or changing of filling parameters, and result would be taken as the initial <i>Next Filling</i>        |  |  |  |  |  |  |  |
|                                             | Setpoint".                                                                                                |  |  |  |  |  |  |  |
| Filling Time                                | I he maximum time duration that the tiller is allowed to reach the " <i>Next Filling Setpoint</i> ".      |  |  |  |  |  |  |  |
| rilling Time                                | (this parameter must be large enough to prevent the "Low Flow Alarm" in normal                            |  |  |  |  |  |  |  |
|                                             | the flow rate is too low or the filler tank is empty in this situation the flowmater terminates           |  |  |  |  |  |  |  |
|                                             | the filling cycle and turns " <i>I ow Flow Alarm</i> " (N)                                                |  |  |  |  |  |  |  |
| Time after Valve Off                        | The time duration that is required to reach the zero flow rate after filler value is turned OFF           |  |  |  |  |  |  |  |
| for calculate Fill Diff                     | by the flowmeter. (During this time filling " <i>Status"</i> is " <i>OFF-Filling"</i> )                   |  |  |  |  |  |  |  |
| Valve Force                                 | This button forces filling valve ON for CIP or test                                                       |  |  |  |  |  |  |  |
|                                             | (by touching this button again it returns to its previous state)                                          |  |  |  |  |  |  |  |
| Filling Volume                              | Desired filling volume.                                                                                   |  |  |  |  |  |  |  |
| Setpoint                                    |                                                                                                    |  |  |  |  |  |  |  |
| Last Filling Volume                         | Volume of the last filled container.                                                                      |  |  |  |  |  |  |  |
| Diff.                                       | Difference between the previous" <i>Next Filling Setpoint</i> "and the "Last Filling Volume"              |  |  |  |  |  |  |  |
| Next Filling Setpoint                       | If "Auto Set. Correction" was disabled this parameter is <u>constant</u> and equal to:                    |  |  |  |  |  |  |  |
|                                             | "Next Filling Setpoint"="Init. Diff"+"Filling Volume Setpoint".                                           |  |  |  |  |  |  |  |
|                                             | Otherwise if "Auto Set. Correction" was enabled this parameter is equal to above equation                 |  |  |  |  |  |  |  |
|                                             | for first filling cycle and equal to bellow equation for next filling cycles:                             |  |  |  |  |  |  |  |
|                                             | "Next Filling Setpoint" = Previous" Next Filling Setpoint" + Last "Diff." value.                          |  |  |  |  |  |  |  |
| Manual Force Filling                        | Starts batch filling cycle.                                                                               |  |  |  |  |  |  |  |
|                                             | *This command is parallel to the digital input (If digital input-1 assigned to " <i>Batch/3State</i>      |  |  |  |  |  |  |  |
| <b>T</b> . 150                              | Filling Starf').                                                                                          |  |  |  |  |  |  |  |
| I otal Fill                                 | Number of the tilling cycles (#) and the total tilling volume (L).                                        |  |  |  |  |  |  |  |
|                                             | I ouch and contirm to reset these values. I hese values remain in permanent memory even                   |  |  |  |  |  |  |  |
| Stt.                                        |                                                                                                    |  |  |  |  |  |  |  |
|                                             | Sequences of tilling process. (Walt / Filling / UFF Filling).                                             |  |  |  |  |  |  |  |
| riii lime                                   | Filling auration time.                                                                                    |  |  |  |  |  |  |  |

# 5.7 Three-State Filling

Some of filling machines use "two actuators valves" in order to prevent the foam formation and increasing the measurement accuracy in such a way that in the beginning or/and end of the filling one of the actuators is ON and the other one remains OFF so the filling process is done with lower flow rate and in the middle sequence both actuators are ON and the filling occurs with a higher flow rate.

A special filling program has been devised for this kind of filling machines in Magfil fowmeters without need for any other external controller. This program has bellow three sequences which allows the filling operator to change the liquid volume that fills in each step:

- a) Starting
- b) Fast filling
- c) Stopping
- Three-State Filling is only available in Magfill flowmeters with two digital outputs (Magfil XX-2DO-8)

To use the Batch Filling option follow the instruction bellow:

- 1. Set the digital input mode for o Digital input1 to "*Batch Filling Start*" (see section 5.2.2)
- 2. Set Digital output1 mode to "Two Flow Fill Low Valve" (see section 5.2.3)
- 3. Set Digital output2 mode to "Two Flow Fill High Valve" (see section 5.2.3)
- 4. Do the setting of Three-State Filling (see section 5.7.1)
- See Section 4.3 for hardware configuration.

# 5.7.1 Three-State Filling Setting Page in HMI unit

| 目 🛛 Menu> 6- Th     | ree-State Filling                                                                                                    |  |  |  |  |  |  |  |  |
|---------------------|----------------------------------------------------------------------------------------------------|--|--|--|--|--|--|--|--|
|                     | 6- Three-State Filling DO1 Configed DO2 Configed DI1 Configed Flow                                                                                                    |  |  |  |  |  |  |  |  |
|                     | Filling Setpoint = 500.0 mL Init. Diff = -50.0 mL/h                                                                                                    |  |  |  |  |  |  |  |  |
|                     | Max Filling Time = $10.0$ S Max Valve Off Time = $0.20$ S $\times 10^{3}$                                                                                                    |  |  |  |  |  |  |  |  |
|                     |                                                                                                    |  |  |  |  |  |  |  |  |
|                     | OFF Volume Low High Time Start                                                                                                    |  |  |  |  |  |  |  |  |
|                     | off:  (mL) Valve Valve (Sec)                                                                                                    |  |  |  |  |  |  |  |  |
|                     | Stop: 8 120.0 OFF OFF 0.00 Last Diff=0.0 Home                                                                                                    |  |  |  |  |  |  |  |  |
|                     | Fast: 0 0.0 OFF OFF 0.00 Total Fill: Manu                                                                                                    |  |  |  |  |  |  |  |  |
|                     |                                                                                                    |  |  |  |  |  |  |  |  |
|                     | Press=Reset Back                                                                                                    |  |  |  |  |  |  |  |  |
|                     | Figure 5.10. Three State Filling Setting page                                                                                                    |  |  |  |  |  |  |  |  |
|                     | Figure 5-10- Three-State Filling Setting page                                                                                                    |  |  |  |  |  |  |  |  |
| Farameter           | Explanation                                                                                                    |  |  |  |  |  |  |  |  |
|                     | At the memory of concerturing ON or changing of filling parameters. This signed value is                                                                                                    |  |  |  |  |  |  |  |  |
|                     | At the moment of sensor turning-ON or changing of hining parameters, This signed value is added to " <i>Filling Volume Setpoint</i> " and result would be taken as the initial " <i>Next Filling</i>                                                                                                    |  |  |  |  |  |  |  |  |
|                     | Setpoint".                                                                                                    |  |  |  |  |  |  |  |  |
| Max. Fillina Time   | The maximum time duration that the filler is allowed to reach the " <i>Next SP"</i> . This                                                                                                    |  |  |  |  |  |  |  |  |
| J                   | parameter must be large enough to prevent of " <i>Low Flow Alarm</i> " in normal conditions, so                                                                                                    |  |  |  |  |  |  |  |  |
|                     | after filling was started, if <i>"Fill Time"</i> reaches this parameter, it means that the flow rate is                                                                                                    |  |  |  |  |  |  |  |  |
|                     | too low or the filler tank is empty. In this situation the flowmeter terminates the filling cycle                                                                                                    |  |  |  |  |  |  |  |  |
|                     | and turns " <i>Low Flow Alarm"</i> ON.                                                                                                    |  |  |  |  |  |  |  |  |
| Max Valve Off Time  | Time duration that is required to reach the zero flow rate after filler valve is turned OFF by                                                                                                    |  |  |  |  |  |  |  |  |
|                     | the flowmeter. (During this time filling " <i>Status</i> " is " <i>OFF-Filling</i> ")                                                                                                    |  |  |  |  |  |  |  |  |
| ASC OFF/ON          | By enabling this option Magfil flowmeter compares the previous" Next SP" with "Last Fill"                                                                                                    |  |  |  |  |  |  |  |  |
| (Auto Setpoint      | and it there was any error it corrects the error in the next filling cycle automatically by $\frac{1}{2} \frac{1}{2} $ |  |  |  |  |  |  |  |  |
| Contection          | (The error may have occurred because of valve's time lag mechanical defects of filling                                                                                                    |  |  |  |  |  |  |  |  |
|                     | machine, etc.)                                                                                                    |  |  |  |  |  |  |  |  |
| Lo Valve Force      | This button forces <i>Low filling valve</i> ON for CIP or test                                                                                                    |  |  |  |  |  |  |  |  |
| Hi Valve Force      | This button force <i>High filling valve</i> ON for CIP or test                                                                                                    |  |  |  |  |  |  |  |  |
| Manual Start        | Starts Three-State filling cycle. This command is parallel to the digital input (If digital input-                                                                                                    |  |  |  |  |  |  |  |  |
|                     | 1 assigned to " <i>Batch/3State Filling Start</i> " )                                                                                                    |  |  |  |  |  |  |  |  |
|                     | Table Parameters:                                                                                                    |  |  |  |  |  |  |  |  |
| Volume(mL)          | Volume of product that should be filled in each filling states. Starting and Stopping volumes                                                                                                    |  |  |  |  |  |  |  |  |
|                     | is entered by the operator and the <i>Fast volume</i> is calculated by the flowmeter.                                                                                                    |  |  |  |  |  |  |  |  |
| Low/High valves ON/ | JFF         Enables or disables Low and High valves for each tilling states                                                                                                    |  |  |  |  |  |  |  |  |
| l ime(Sec)          | Lime duration for each tilling states.                                                                                                    |  |  |  |  |  |  |  |  |
| Last Fill           | Volume of the last tilled container.                                                                                                    |  |  |  |  |  |  |  |  |
| Nevt SP             | Difference between previous <i>Next SP</i> <sup>a</sup> and <sup>a</sup> <i>Last Fill</i> <sup>a</sup>                                                                                                    |  |  |  |  |  |  |  |  |
|                     | IT ASC was also be a this parameter is <u>constant</u> and equal to:<br>"Next SP"= "Init Diff" + "Filling Setpoint"                                                                                                    |  |  |  |  |  |  |  |  |
|                     | Otherwise if " <i>ASC</i> " was enabled this parameter is equal to above equation for first filling                                                                                                    |  |  |  |  |  |  |  |  |
|                     | cycle and equal to bellow equation for next filling cycles:                                                                                                    |  |  |  |  |  |  |  |  |
|                     | " <i>Next SP</i> "= Previous" <i>Next SP</i> " + " <i>Last Diff</i> " value                                                                                                    |  |  |  |  |  |  |  |  |
| Total Fill          | Number of the filling cycles (#) and the total filling volume (L).                                                                                                    |  |  |  |  |  |  |  |  |
|                     | Touch and confirm to reset these values. These values remain in permanent memory even                                                                                                    |  |  |  |  |  |  |  |  |
|                     | if the power was lost.                                                                                                    |  |  |  |  |  |  |  |  |
| Status              | Sequences of filling process. (Wait / Starting / Filling / Stopping / OFF Filling)                                                                                                    |  |  |  |  |  |  |  |  |
| Fill Lime           | Filling duration time.                                                                                                    |  |  |  |  |  |  |  |  |

Maafil

# 6 Service and maintenance

The need for regular maintenance is minimal, due to the construction with no moving parts, no mechanical adjustments and with a lining made of ceramic with high thermal and corrosion resistance.

The following rules apply:

- ③ Keep the sensor and the transmitter body clean and dry.
- Check that the ambient temperature is not above +60°C (149°F). The transmitter body should not be too hot to keep a hand on.

Attention is drawn to the following points to ensure reliable and proper dismantling of the flowmeter:

- 1- Switch off the power source before dismantling the flowmeter
- 2- Shut off the flow through the pipeline.
- 3- Drain the pipes upstream and downstream of the flowmeter.
- 4- Support the ends of the pipes on both sides of the flowmeter when installed in a long and freely suspended section of the pipeline.
- 5- Shut off any compressed air supplies used.
- 6- Drip pans or similar receptacles should be kept ready and used to collect any residual liquids in the pipe system when dismantling the flowmeter

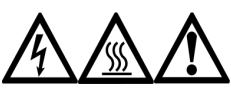

Precautions when removing the sensor from the process line:

- Make positively sure that the process line is not under pressure. Open a vent valve and drain valve to the atmosphere.
- > Loosen the clamp cautiously, be prepared to tighten again.
- > Be out of the way of any possible splash and ensure the possibility of escape.
- > Use shields and protective clothing adequate for the process medium.
- > Do not rely on avoidance of contact with the process medium.
- > After removal of the sensor, it may be necessary to mount a blind cover for security reasons.

# 6.1 Connections Viton sealants

Two Viton sealants are used to seal the outlet/inlet connections in order to prevent it from leakage.

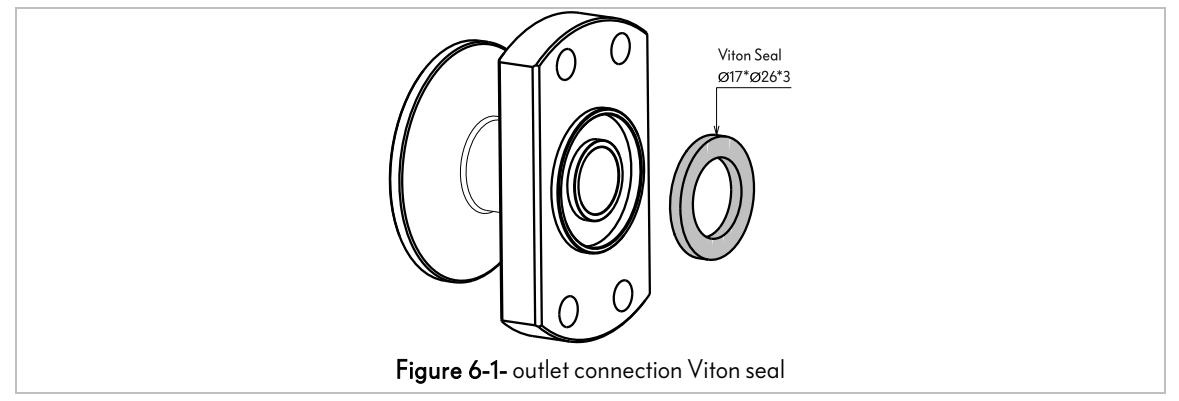

Inspect the Viton seal of the outlet connection in a yearly basis and in the case of any leakage contact your local customer service and ask for the "Outlet Connection Viton seal" to replace it with a new one.

# 7 Accessories

Various accessories, which can be ordered with the device or subsequently from **PrismaTech**<sup>®</sup>, are available for the device. Detailed information on the order code is available from your local **PrismaTech**<sup>®</sup> sales center or on the product page of the **PrismaTech**<sup>®</sup> website.

# 8 Appendix A: RS485; Modbus RTU Parameters Address

| 8.1 Digital Output Setting           |       |            |             |        |                                          |  |  |
|--------------------------------------|-------|------------|-------------|--------|------------------------------------------|--|--|
| Parameter Name                       | Modb  | us Address | Format      | Tuno   | Panao                                    |  |  |
| r arameter Name                      | Dec   | Hex        | Format      | туре   | Kange                                    |  |  |
|                                      |       |            |             | _ // . | 0= Not Forced                            |  |  |
| 1-1-0- Dig. Out Force                | 42    | 2A         | Uint-16bit  | R/W    | 1= Force to OFF                          |  |  |
|                                      |       |            |             |        | 2= Force to ON                           |  |  |
|                                      |       |            | Uint-16bit  |        | 0= OFF                                   |  |  |
|                                      |       |            |             |        | 1= High Flow Alarm                       |  |  |
|                                      |       |            |             | R/W    | 2= Low Flow Alarm                        |  |  |
|                                      |       | 29         |             |        | 3= Flow Out of Range                     |  |  |
| 1-1-1- Dig. Out Mode                 | 41    |            |             |        | 4= System is OK                          |  |  |
|                                      |       |            |             |        | 5= Volume Pulse                          |  |  |
|                                      |       |            |             |        | 6= Total 1 Limit                         |  |  |
|                                      |       |            |             |        | 7= Total 2 Limit                         |  |  |
|                                      |       |            |             |        | 8= Batch Filling                         |  |  |
| 1-1-2- Dig Out Hi Limit              | 358   | 166        | Uint-32bit  | R/W    | 0.0 to 999999.0 L/h                      |  |  |
| 1-1-3- Dig Out Lo Limit              | 360   | 168        | Uint-32bit  | R/W    | 0.0 to 999999.0 L/h                      |  |  |
| 1-1-4- Dig Out Hystersis             | 43    | 2B         | Uint-16bit  | R/W    | 1.0 to 6550.0 L/h                        |  |  |
| 1-1-5- D.O. Pulse Width              | 44    | 2C         | Uint-16bit  | R/W    | 1 to 1300 *120uSec                       |  |  |
| 116 D.O. Valuma/Pulsa                | 266   | 16E        | Llint 20hit | P/\_/  | 0.01 to 100000.00                        |  |  |
| I-I-O-D.O. Volume/T uise             | 300   | IOL        | UIII-32bii  | IX/ VV | mLiter(CC)                               |  |  |
| Diaital Outant Status                | 202.6 | CR 4       | D:1         | D      | 0= D.O. is OFF                           |  |  |
| Digital Output Status                | 205.0 | CD.0       | Bit         | К      | 1= D.O. is ON                            |  |  |
| Digital Output Temporary<br>Force On | 244.0 | F4.0       | Bit         | R/W    | 0= Not Temporary Force<br>1= Force to ON |  |  |

| 8.2 Modbus Setting         |                |     |            |      |          |  |  |
|----------------------------|----------------|-----|------------|------|----------|--|--|
| Parameter Name             | Modbus Address |     | Format     | Тура | Panao    |  |  |
|                            | Dec            | Hex | - ronnar   | Type | Kunge    |  |  |
| 1-2-0- Modbus Node Address | 31             | 1F  | Uint-16bit | R/W  | 0 to 200 |  |  |

#### 8- Appendix A

# Magfil

| 8.3 Digital Inputs Setting |                |      |            |      |                                                                                                    |  |  |
|----------------------------|----------------|------|------------|------|----------------------------------------------------------------------------------------------------|--|--|
| Parameter Name             | Modbus Address |      | Format     | Tuno | D                                                                                                    |  |  |
| i arameter Name            | Dec            | Hex  | rormar     | туре | Kunge                                                                                                    |  |  |
| 1-3-0- Dig. Input Mode     | 53             | 35   | Uint-16bit | R/W  | 0= Disable<br>1= Total1 Reset<br>2= Total2 Reset<br>3= Total1&2 Reset<br>4= Total1 Hold<br>5= Total2 Hold<br>6= Total 1&2 Hold<br>7= PID Enable<br>8= Batch Filling Start |  |  |
| Dig. Input Status          | 203.4          | CB.4 | Bit        | R    | 0= D.Input is OFF<br>1= D.Input is ON                                                                                                    |  |  |

| 8.4 Calibration        |         |         |             |      |                           |  |  |
|------------------------|---------|---------|-------------|------|---------------------------|--|--|
| Parameter Name         | Modbus  | Address | Format      | Тура | Rango                     |  |  |
|                        | Dec Hex | туре    | Kunge       |      |                           |  |  |
| 2-2-0- Zero Flow Volt. | 16      | 10      | Uint-16bit  | R/W  | 0 to 65000 µV             |  |  |
| 2-2-1- Correction      | 374     | 176     | Uint-32bit  | R/W  | 0.0001 to 9999.9999       |  |  |
| Factor                 |         |         |             |      |                           |  |  |
| 2-2-2- Corrected Flow  | 578     | 242     | UInt-32bit  | R    | 0.0 to 999999.9 L/h       |  |  |
| 1-3- Flow Damping      | 22      | 16      | Uint-16bit  | R/W  | 1.0 to 20.0 Sec           |  |  |
| Time                   |         |         |             |      |                           |  |  |
|                        |         |         |             |      | 0 to ±9999999             |  |  |
| Flow Rate              | 576     | 240     | ) Int-32bit | R    | Unit, Sign and dot-points |  |  |
|                        | 576 240 | 240     |             |      | depends on 1-0, 1-1, 1-2  |  |  |
|                        |         |         |             |      | Parameters.               |  |  |

| 8.5 Diagnostics          |                |     |            |       |                     |  |  |  |
|--------------------------|----------------|-----|------------|-------|---------------------|--|--|--|
| Parameter Name           | Modbus Address |     | Format     | Turne | Danas               |  |  |  |
| i arameter Name          | Dec            | Hex | Tormat     | туре  | Kange               |  |  |  |
| 2-3-0- Cycle Time        | 233            | E9  | Uint-16bit | R     | 0.00 to 650.00 mSec |  |  |  |
| 2-3-1- Coil Current High | 240            | FO  | Uint-16bit | R     | 0 to 150 mA         |  |  |  |
| 2-3-2- Coil Current Low  | 241            | F1  | Uint-16bit | R     | 0 to 150 mA         |  |  |  |
| 2-3-3- CPU Temperature   | 242            | F2  | Uint-16bit | R     | 0 to 99 °C          |  |  |  |
| 2-3-4- Sensor SW Version | 200            | C8  | Uint-16bit | R     |                     |  |  |  |

| 8.6 Totalizers Setting |        |         |              |       |                             |  |  |
|------------------------|--------|---------|--------------|-------|-----------------------------|--|--|
| Dawara at an Niana a   | Modbus | Address | E            | т     | Dana ara                    |  |  |
| r arameter Name        | Dec    | Hex     | Format       | туре  | Kange                       |  |  |
|                        |        |         |              |       | 0= ml (No DP)               |  |  |
| 3-0- Totalizer1 Unit   | 57     | 39      | Uint-16bit   | R/W   | 1= Liter (1 DP)             |  |  |
|                        |        |         |              |       | 2= m <sup>3</sup> (3 DP)    |  |  |
|                        |        |         |              |       | 0= OFF                      |  |  |
|                        |        |         |              |       | 1= Setting Page             |  |  |
| 3-1- Total1 Reset Mode | 59     | 3B      | Uint-16bit   | R/W   | 2= Digital Input            |  |  |
|                        |        |         |              |       | 3= Sett. & Dig. In          |  |  |
|                        |        |         |              |       | 4= Reset on Limit           |  |  |
|                        | 60     | 3C      | Uint-16bit   |       | 0= ml (No DP)               |  |  |
| 3-2- Totalizer2 Unit   |        |         |              | R/W   | 1= Liter (1 DP)             |  |  |
|                        |        |         |              |       | 2= m <sup>3</sup> (3 DP)    |  |  |
|                        |        |         |              |       | 0= OFF                      |  |  |
|                        | 62     | 3E      | Uint-16bit   |       | 1= Setting Page             |  |  |
| 3-3- Total2 Reset Mode |        |         |              | R/W   | 2= Digital Input            |  |  |
|                        |        |         |              |       | 3= Sett. & Dig. In          |  |  |
|                        |        |         |              |       | 4= Reset on Limit           |  |  |
| Totalizer 1 Value      | 572    | 23C     | Uint-32bit   | R     | Depended on Parameters: 3-0 |  |  |
| Totalizer 2 Value      | 574    | 23E     | Uint-32bit   | R     | Depended on Parameters: 3-2 |  |  |
| Tataliaa, 11 ;:4       | 270    | 170     | 11:          | D/\.  | Depended on Parameters: 3-0 |  |  |
| i ofdlizer i Limit     | 370    | 172     | UINI-52DII   | K/ VV | Range : 0 to 999999999      |  |  |
| Tatalizar 21 insit     | 270    | 174     | 1 1:mt 20k:+ | D/\.  | Depended on Parameters: 3-2 |  |  |
| Totalizer 2 Limit      | 372    | 1/4     |              | r/ VV | Range : 0 to 999999999      |  |  |
| Totalizer 1 Reset Bit  | 203.A  | CB.A    | Bit          | W     | 1= Totalizer 1 Reset        |  |  |
| Totalizer 2 Reset Bit  | 203.B  | CB.B    | Bit          | W     | 1= Totalizer 2 Reset        |  |  |

8- Appendix A

Magfil

|                        |        | 8.7 Displa | ay Setting |        |                       |
|------------------------|--------|------------|------------|--------|-----------------------|
| Parameter Name         | Modbus | s Address  | Format     | Type   | Panao                 |
| r drameter Name        | Dec    | Hex        | rormai     | туре   | Kange                 |
|                        |        |            |            |        | 0= ml/Min             |
|                        |        |            |            |        | 1= ml/Sec             |
|                        |        |            |            |        | 2= Liter/Hour         |
| 4-0- Flow Unit         | 7      | 7          | Uint-16bit | R/W    | 3= Liter/Min          |
|                        |        |            |            |        | 4= Liter/Sec          |
|                        |        |            |            |        | 5= m3/Hour            |
|                        |        |            |            |        | 6= m3/Min             |
| 4–1– Flow Dot Points   | 8      | 8          | Uint-16bit | R/W    | 0 to 3                |
|                        |        |            |            |        | 0= Positive           |
| 4-2- Flow Direction    | 9      | 9          | Uint-16bit | R/W    | 1= Negative           |
|                        |        |            |            |        | 2= Bi-Directional     |
| 4-3- Flow Damping Time | 22     | 16         | Uint-16bit | R/W    | 1.0 to 20.0 Sec       |
| 4-4- Flow Simulation   | 202.0  | CRO        | D:1        |        | 0= Simulation OFF     |
|                        | 203.9  | CD.9       | ווט        | IX/ VV | 1= Simulation ON      |
| 4-5- Simulated Flow    | 580    | 244        | Int-32bit  | R/W    | 0.0 to ±9999999.9 L/h |

8- Appendix A

| 8.8 Batch Filling                 |          |        |                |      |                                                |  |  |  |
|-----------------------------------|----------|--------|----------------|------|------------------------------------------------|--|--|--|
|                                   | Modbus A | ddress | F (            | -    | P                                              |  |  |  |
| Parameter Name                    | Dec      | Hex    | Format         | Гуре | Kange                                          |  |  |  |
| 5-0- Auto Setpoint Correction     | 5.0      | 5.0    | Bit            | R/W  | 0= Auto Correction<br>OFF                      |  |  |  |
|                                   |          |        |                |      | 1= Auto Correction ON                          |  |  |  |
| 5-1- Initial Valve off Difference | 402      | 192    | Int-32bit      | R/W  | -9999.9 to 9999.9 mL                           |  |  |  |
| 5-2- Max Filling Time             | 400      | 190    | Uint-<br>32bit | R/W  | 0.0 to 99.9 Sec *                              |  |  |  |
| 5-3- Valve Off Time               | 66       | 42     | Uint-16bit     | R/W  | 0.0 to 7.8 Sec *                               |  |  |  |
| 5-4- Filling Volume Setpoint      | 398      | 18E    | Uint-<br>32bit | R/W  | 0.1 to 999999.9 mL                             |  |  |  |
| 5-5- Last Filling Volume          | 592      | 250    | Uint-<br>32bit | R    | 0.0 to 999999.9 mL                             |  |  |  |
| 5-6- Last Filling Difference      | 594      | 252    | Int-32bit      | R    | 0.0 to ±999999.9 mL                            |  |  |  |
| 5-7- Next Filling Setpoint        | 596      | 254    | Uint-<br>32bit | R    | 0.0 to 999999.9 mL                             |  |  |  |
| 5-8- Filling Counter              | 602      | 25A    | Uint-<br>32bit | R    | 0 to 9999999                                   |  |  |  |
| 5-9- Total Filling Volume         | 598      | 256    | Uint-<br>32bit | R    | 0.0 to 999999.9 L                              |  |  |  |
| 5-10- Last Filling Time           | 600      | 258    | Uint-<br>32bit | R    | 0.00 to 999.99 Sec *                           |  |  |  |
| 5–11– Filling Status              | 238      | EE     | Uint-16bit     | R    | 0=Wait for Start<br>1=Filling<br>2=Off Filling |  |  |  |
| Manual Force Filling              | 245.0    | F5.0   | Bit            | R/W  | 0= Not Force<br>1= Filling Force               |  |  |  |
| Fill Totalizer & Counter Reset    | 246.0    | F6.0   | Bit            | R/W  | 0= Not Reset<br>1= Reset Fill Totalizer        |  |  |  |
| High Filling Flow                 | 227.7    | E3.7   | Bit            | R    | 0=No Hi. Flow Alarm<br>1=Hi. Flow Alarm On     |  |  |  |
| Low Filling Flow                  | 227.6    | E3.6   | Bit            | R    | 0=No Low Flow Alarm<br>1=Low Flow Alarm On     |  |  |  |

The data read from or write on these addresses must be divided or multiplied by 83.3 respectively.

Eg1: if value 5247 is read as "Last Filling Time" the exact value of the parameter would be 6.3sec (5247/83.3=63).

Eg2: if 2.5sec has to be written as "Valve Off Time" you must input 2082 (25\*83.3=2082) on the corresponding field.

### 8- Appendix A

| 8.9 Alarm List & Addresses(Bit) |         |      |      |                                   |  |  |  |
|---------------------------------|---------|------|------|-----------------------------------|--|--|--|
| Namo                            | Address |      | Тура | Solution                          |  |  |  |
| rune                            | Dec     | Hex  | туре | 50011011                          |  |  |  |
|                                 |         |      |      | Increase "1-1-6-D.O Volume/Pulse" |  |  |  |
| Digital Output 1 Pulse Overlap  | 227.0   | E3.0 | R    | and/or Decrease "1-1-5- D.O Pulse |  |  |  |
|                                 |         |      |      | Width"                            |  |  |  |
| Micro Controller HSE Error      | 227.2   | E3.2 | R    | Contact to Control System Co.     |  |  |  |
| Test Timer Timeout!!!           | 227.3   | E3.3 | R    | Contact to Control System Co.     |  |  |  |
| Totalizor 1 Poset Inhibited     | 0074    | E3.4 | R    | Change "3-1-Total1 Reset Mod"     |  |  |  |
| rordiizer rikeser minblied      | 227.4   |      |      | Parameter                         |  |  |  |
| Totalizer 2 Reset Inhibited     | 227.5   | E3.5 | R    | Change "3-3-Total2 Reset Mod"     |  |  |  |
|                                 |         |      |      | Parameter                         |  |  |  |
| Low Filling Flow Rate           | 227.6   | F3.6 | R    | Increase Pipe Flow and/or         |  |  |  |
| Low Filling Flow Rule           | 227.0   | LJ.0 | ĸ    | Increase "5-2- Max Filling Time"  |  |  |  |
| High Filling Flow Rate          | 227.7   | E3.7 | R    | Decrease Pipe Flow                |  |  |  |
| CPU Low Temperature             | 227.8   | E3.8 | R    | Call Local service center         |  |  |  |
| CPU High Temperature            | 227.9   | E3.9 | R    | Call Local service center         |  |  |  |